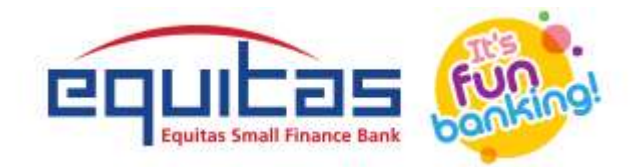

# EQUITAS SMALL FINANCE BANK

# **GST PAYMENTS – User Manual**

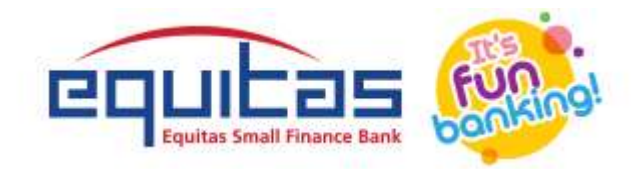

# CONTENTS

# Contents

| CONTENTS                          | 2 |
|-----------------------------------|---|
| INTRODUCTION TO ESFB GST PAYMENTS |   |
| PURPOSE                           |   |
| RETAIL BANKING                    |   |
| 1. LOGIN                          |   |
| 2. HOME                           |   |
| 3. GST MENU PAGE                  |   |
| 4. MANUALTRANSFER                 |   |
| 5. CHALLAN UPLOAD                 |   |
| 6. REPORTS                        |   |
| CORPORATE BANKING                 |   |
| 1. LOGIN                          |   |
| 2. MAKER                          |   |

Equitas Small Finance Bank Ltd 2

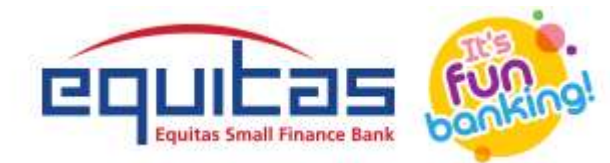

| 2.2 MANUAL TRANSFER                                 |    |
|-----------------------------------------------------|----|
| 2.6 CHALLAN UPLOAD                                  |    |
| 3. CHECKER                                          |    |
| 4. REPORTS                                          | 51 |
| MOBILE BANKING                                      |    |
| 1. LOGIN                                            |    |
| 2. DASHBOARD                                        |    |
| 3. GST MENU PAGE                                    |    |
| 4. MANUAL TRANSFER                                  |    |
| 5. CHALLAN UPLOAD                                   |    |
| 6. REPORTS                                          |    |
| FREQUENTLY ASKED QUESTIONS                          | 71 |
| What is GST?                                        | 72 |
| What is GSTIN?                                      | 72 |
| What are the GST payments features offered by ESFB? | 72 |
| What is a CPIN?                                     | 73 |
| What is the validity of CPIN?                       | 73 |
| Can I make payment after Challan expired?           |    |

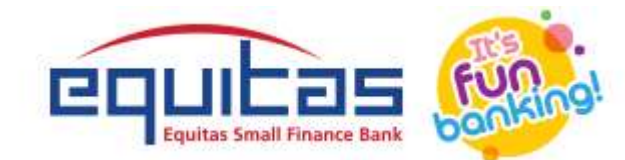

| I made payment after the Challan expiry date and it was accepted by the bank. The payment status is still not updated on the GST Portal. What should I if the Challan was accepted by bank, the status should be updated | do?<br>73 |
|----------------------------------------------------------------------------------------------------|-----------|
| What is the transaction limits for GST navments?                                                                                                    | 7/        |
| ls it necessary to add heneficiary in GST payments                                                                                                    | 74        |
|                                                                                                    | 74        |
| What is challed Looptact if transaction failed?                                                                                                    | 74        |
|                                                                                                    | / 4       |

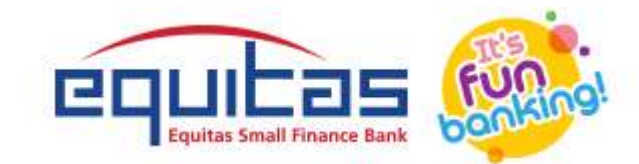

# **Initials Step to generate GST challan from GST website**

- 1. Login to <u>www.gst.gov.in</u>
- 2. Select services registration
- 3. Click on payments
- 4. Click create challan
- 5. Enter GSTIN/UTIN/TMPID#
- 6. Input captcha code
- 7. Input amount
- 8. Select as NEFT/RTGS
- 9. Select as Equitas Small Finance Bank
- 10.Click on generate challan
- 11.Generate OTP and click on proceed
- 12.Enter OTP
- 13.Note down IFSC and CPIN#
- 14. Pay GST amount through ESFB RIB/MB/CIB

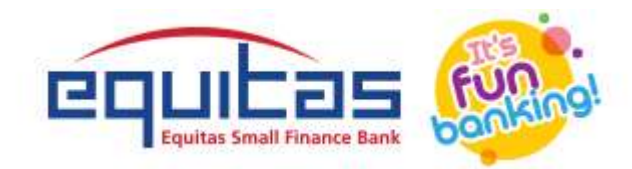

Step 1:

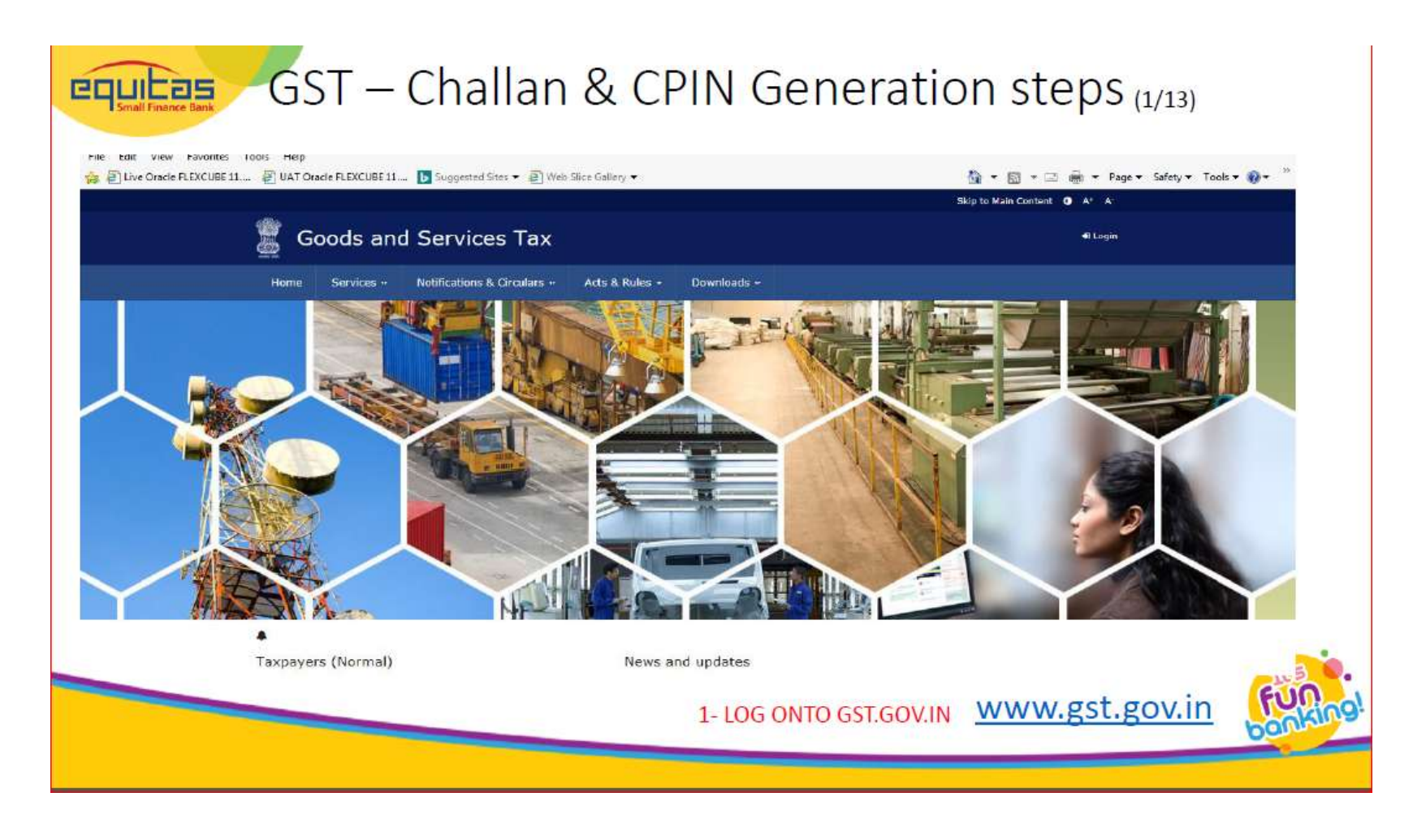

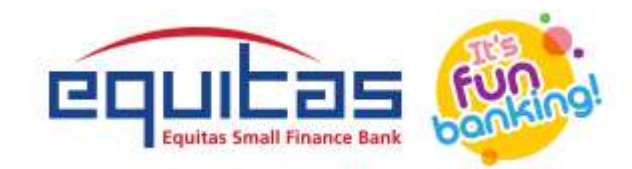

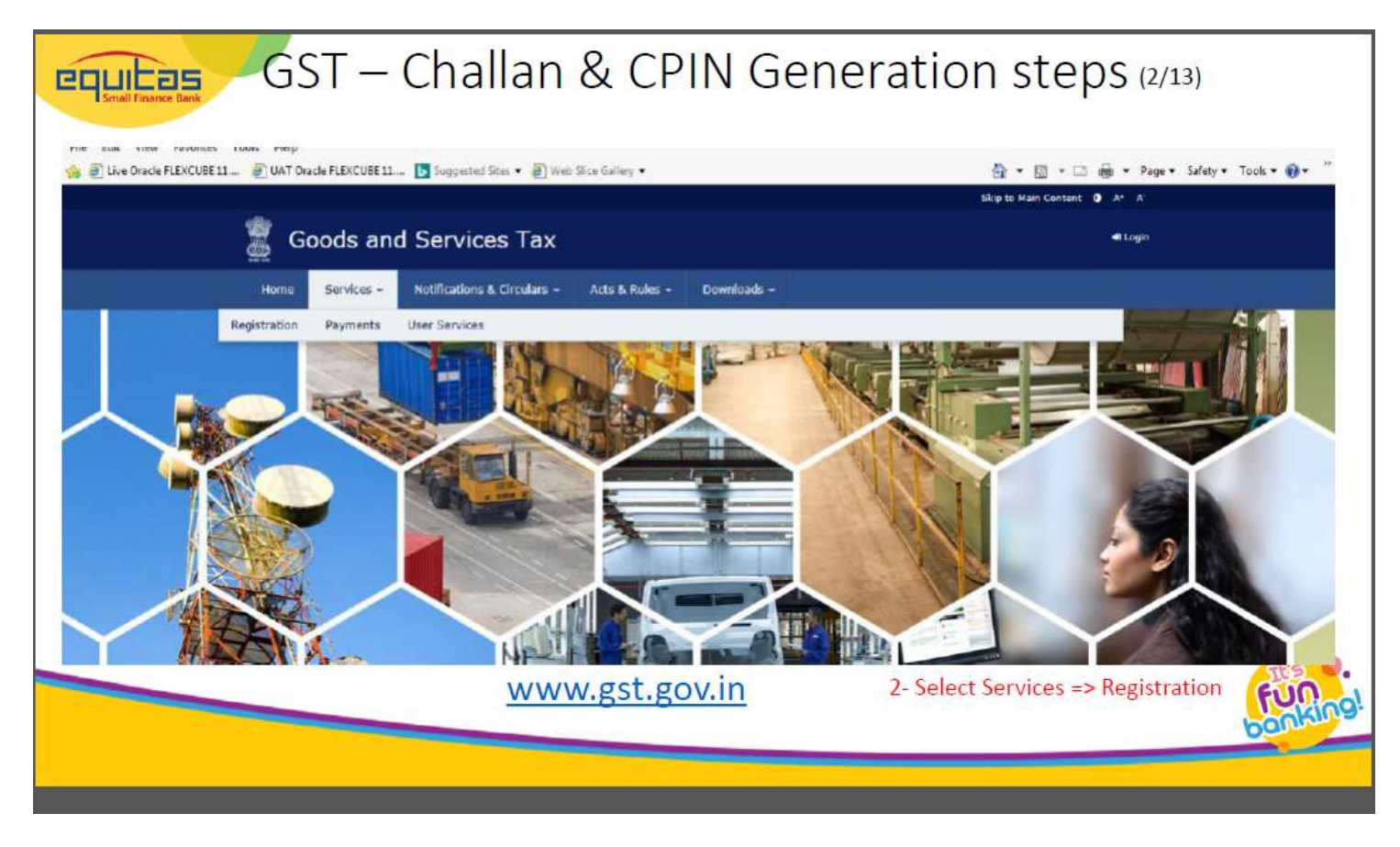

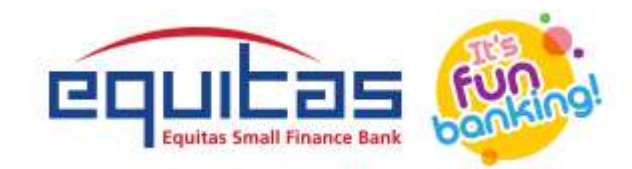

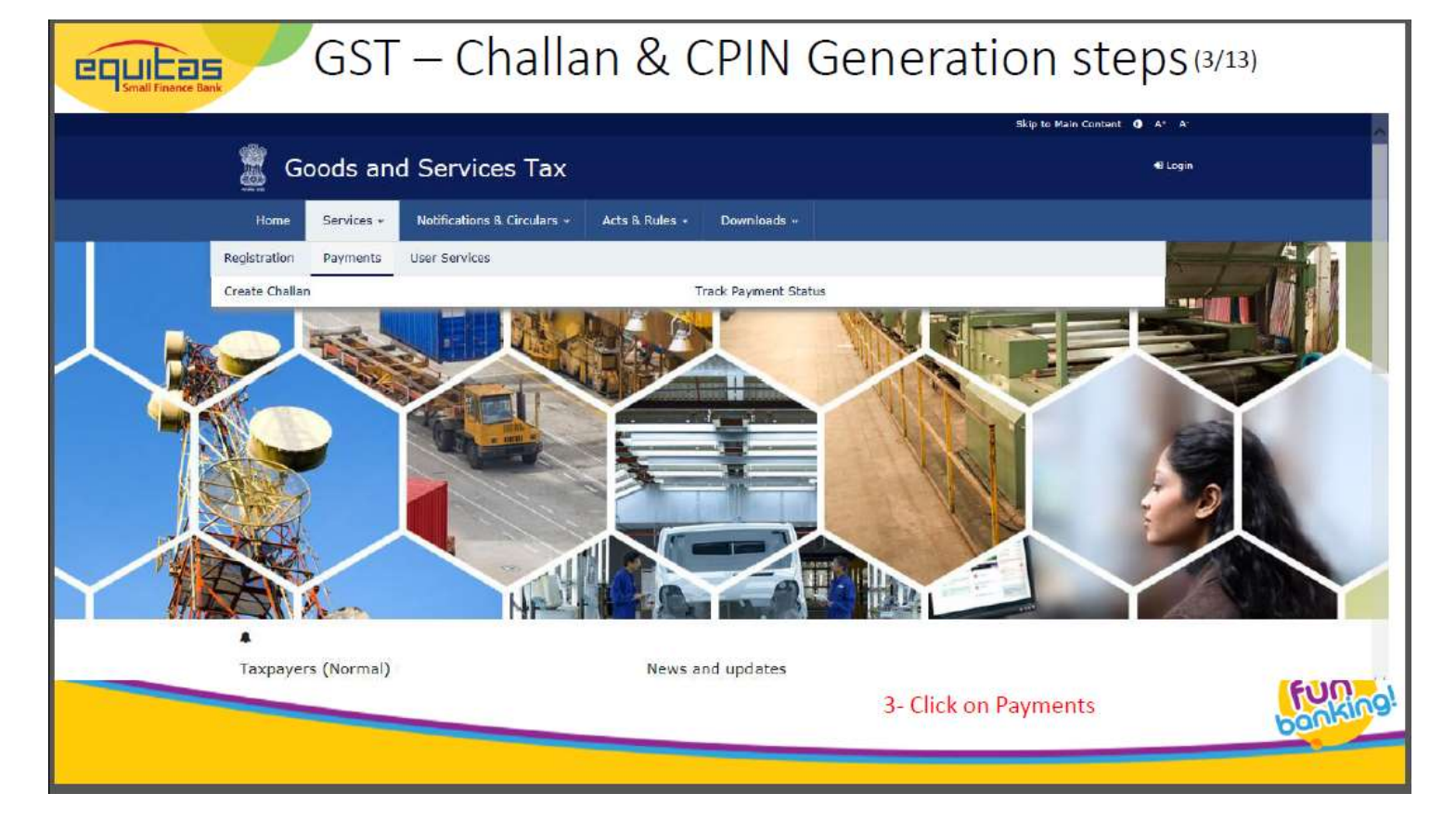

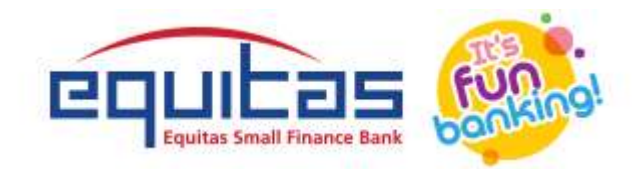

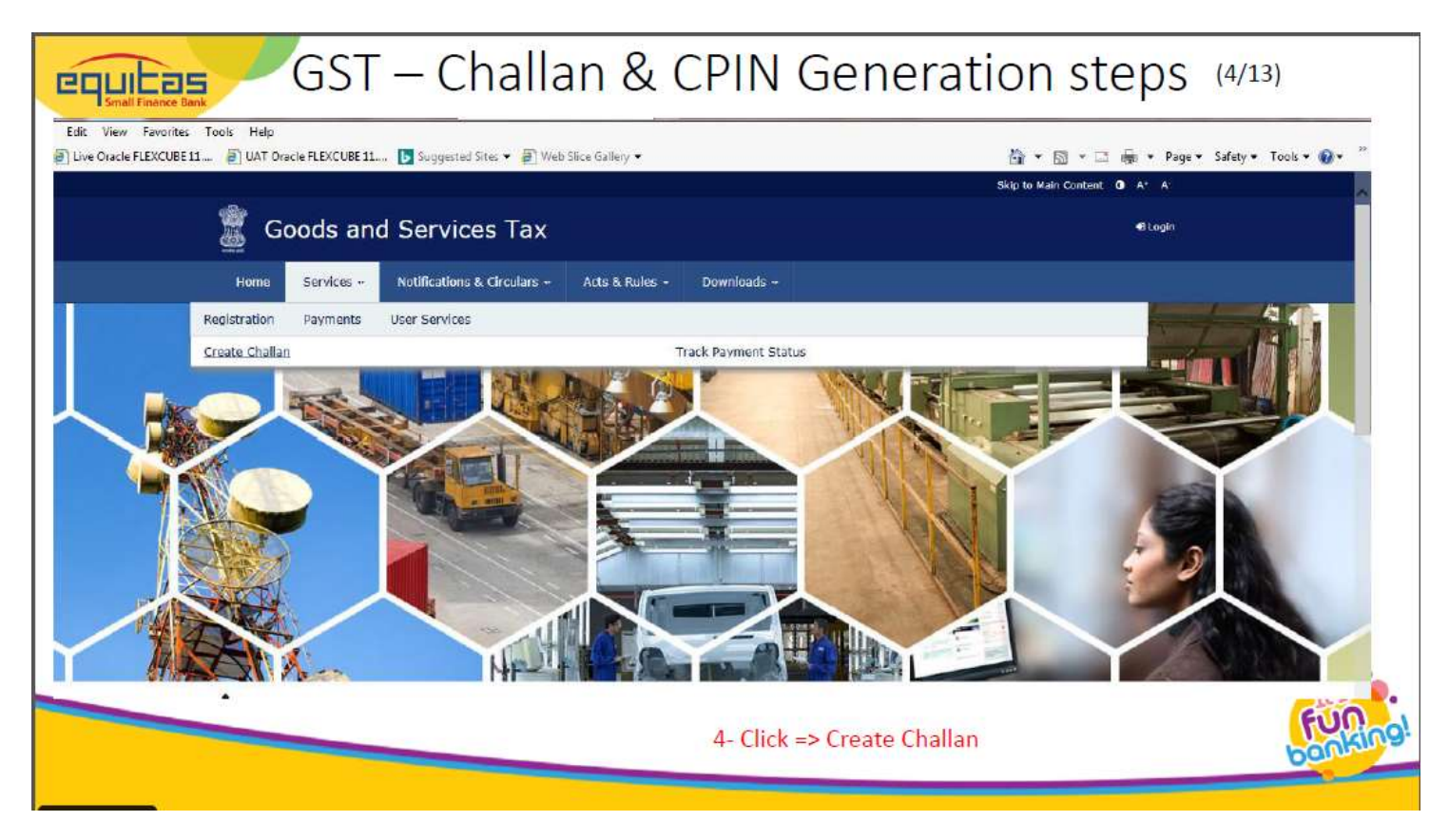

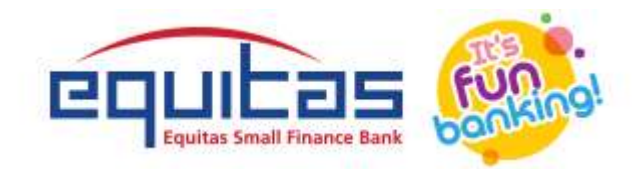

| Goods and Services Tax <ul> <li>Ecosin</li> <li>Home</li> <li>Services - Notifications &amp; Circulars - Acts &amp; Rules - Downloads -</li> </ul> Home         Payment : Create Challan <ul> <li>Create Challan</li> <li>Create Challan</li> </ul> | Goods and Services Tax     •       Home     Services -       Notifications & Circulars -     Acts & Rules -       Home > Payment - Create Challan     • Em |
|----------------------------------------------------------------------------------------------------|----------------------------------------------------------------------------------------------------|
| Home Services - Notifications & Circulars - Acts & Rules - Downloads -<br>Home : Payment : Create Challan                                                                                                    | Home Services - Notifications & Circulars - Acts & Rules - Downloads -<br>Home :- Payment - Create Chailan - Oreate Chailan                                |
| Home : Payment : Create Challan Create Challan                                                                                                    | Home · Payment · Create Challan @ En                                                                                                    |
| Create Challan                                                                                                    |                                                                                                    |
|                                                                                                    | Create Challan                                                                                                    |
| <ul> <li>indicates mandatory fields</li> </ul>                                                                                                    | • indicates mandatory fields                                                                                                    |
| GSTIN/UIN/TMPID*                                                                                                    | GSTIN/UIN/TMPID*                                                                                                    |
| Friday Andrew States                                                                                                    |                                                                                                    |
| PROCEED                                                                                                    | PROCEED                                                                                                    |

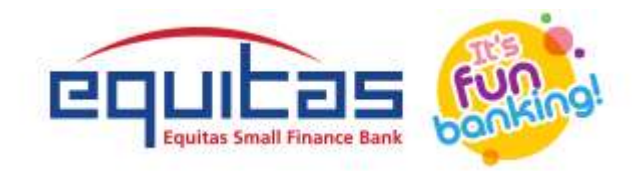

# GST – Challan & CPIN Generation steps (6/13)

| Home Services «        | Notifications & Circulars + Acts 8 | k Rules + Downloads + |             |       |
|------------------------|------------------------------------|-----------------------|-------------|-------|
| Home Payment Create Ch | allan                              |                       | © Eng       | glish |
|                        | Create Challan                     |                       |             |       |
|                        |                                    | • indicates manda     | tory fields |       |
|                        | GSTIN/UIN/TMPID*                   |                       |             |       |
|                        | 36AABCG3889P1ZU                    |                       |             |       |
|                        | Type the characters as             | displayed below*      |             |       |
|                        | 600587                             |                       |             |       |
|                        | PROCEED                            |                       |             |       |
| Website Policies       | Related Sites                      | Help                  | Contact Us  |       |
|                        |                                    | 6- Input captcha      | code        |       |

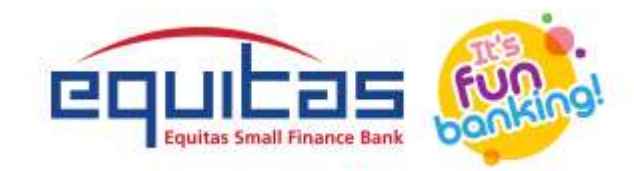

| Home Services "            | Notifications & C | irculars • Arts 8                            | Rules - Downloa                 | ude ur           |              |           |    |
|----------------------------|-------------------|----------------------------------------------|---------------------------------|------------------|--------------|-----------|----|
| Home Payment Create        | Challan           | Aleksen 20                                   |                                 |                  |              | @ Englis  | ah |
|                            |                   |                                              |                                 |                  |              |           |    |
| GSTIN                      |                   | Email Addr                                   |                                 | м                | obile Number |           |    |
| 36AABCG3889P1Z             | E                 | gayfairind                                   | lia@yahoo.co.in                 | 91               | 849027654    |           |    |
| Name<br>GAYFAIR TAPES PR   | IVATE LIMITED     | Address<br>7-117-2 S<br>73,BALAP<br>Reddy,50 | Y NO<br>UR,SAROORNAGAR,<br>0005 | Telangana, Ranga |              |           |    |
| Tax Liability              |                   |                                              |                                 |                  |              |           |    |
|                            | Tax ( १)          | Interest (₹)                                 | Penalty (₹)                     | Fees ( ₹)        | other ( २)   | Total (₹) |    |
| CGST(0005)                 | <u> </u>          |                                              |                                 |                  |              |           |    |
| IGST(0008)                 |                   |                                              |                                 |                  |              |           |    |
| CES5(0009)                 |                   |                                              |                                 |                  |              |           |    |
| Telangana SGST<br>(0006)   |                   |                                              |                                 |                  |              |           |    |
| and a second second second | at.               |                                              |                                 |                  |              |           |    |

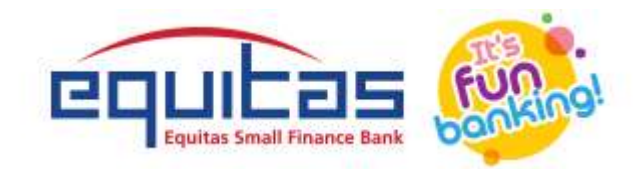

| Tax (?) Interest (?)   Penalty (?) Fees (?)   Other (?) Total (?)   IGST (0005) 100   IGST (0008) 0   CESS(0009) 0   Telangana SGST 0   Total Challan Amount: ? 100 /-   Total Challan Amount: ? 100 /-   Total Challan Amount: ? 100 /-   Total Challan Amount: ? 100 /-   Total Challan Amount: ? 100 /-   Total Challan Amount: ? 100 /-   Save: CENTRACE                                     | e Oracle FLEXCUBE 11 🕘 UAT Oracle FLEXCUBE 11 | <b>L</b> Suggested 3/ | tes 🔹 🛃 Web Slice Galle | ry •         |           |            | 🗿 • 🖾 • 🖾 📾 • Pag | je + Safety + To |
|----------------------------------------------------------------------------------------------------|-----------------------------------------------|-----------------------|-------------------------|--------------|-----------|------------|-------------------|------------------|
| CGST (0005) 100   IGST (0008) 0   CESS (0009) 0   Telangana SGST 0   Total Challan Amount: t 100 /-   Total Challan Amount: t 100 /-   Total Challan Amount: t 100 /-   Total Challan Amount: t 100 /-   Total Challan Amount: t 100 /-   Total Challan Amount: t 100 /-   Total Challan Amount: t 100 /-   Total Challan Amount: t 100 /-   Total Challan Amount: t 100 /-   Save: CENTRACUMERT |                                               | Tax ( ?)              | Interest (₹)            | Penalty ( ₹) | Fees ( ₹) | Other ( ₹) | Total (₹)         |                  |
| IGST(0008)       0         CESS(0009)       0         Telangana SGST<br>(0006)       0         Total Challan Amount:       t 100 /-         Total Challan Amount (In Words):       Rupees One hundred Only         Payment Modes*       IE E-Payment         GO Ver The Counter       • NEFT/RTGS                                                                                                | CGST(0005)                                    | 100                   |                         |              |           |            | 100               |                  |
| CESS(0009)       0         Telangana SGST       0         Otol Challan Amount:       € 100 /-         Total Challan Amount (in Words):       Rupees One hundred Only         Payment Modes*       E: Payment         BO Over The Counter       © NEFT/RTOS         SAVE       CENTRATE CHALLAN                                                                                                   | IGST(0008)                                    |                       |                         |              |           |            | 0                 |                  |
| Telangana SGST       0.         Total Challan Amount:       e 100 /-         Total Challan Amount (In Words):       Rupees One hundred Only         Payment Modes*       E-Payment         G2 Over The Counter       • NEFT/RTGS         SAVE       CENTRDATE CHALLAN                                                                                                    | CE55(0009)                                    |                       |                         |              |           |            | .0                |                  |
| Total Challan Amount:       t 100 /-         Total Challan Amount (In Words):       Rupees One hundred Only         Payment Modes*       E E-Payment         @ Over The Counter       • NEFT/RTOS         SAVE       CENTRDATE CHALLAR                                                                                                    | Telangana SGST<br>(0006)                      |                       |                         |              |           |            | 0                 |                  |
| Total Challan Amount (In Words):       Rupees One hundred Only         Payment Modes*       E-Payment         GD Over The Counter       • NEFT/RTGS         SAVE       CENTREATE CHALLAN                                                                                                    | Total Challan Amou                            | nt:                   | t 100 /-                |              |           |            |                   |                  |
| Payment Modes*  E E-Payment  D Over The Counter  NEFT/RTGS  SAVE  CENTREATE CHALLAN                                                                                                    | Total Challan Amou                            | nt (In Words):        | Rupees One hund         | red Only     |           |            |                   |                  |
|                                                                                                    | Payment Modes*                                |                       |                         |              |           | SAVE       | GENERATE OVALIAN  |                  |

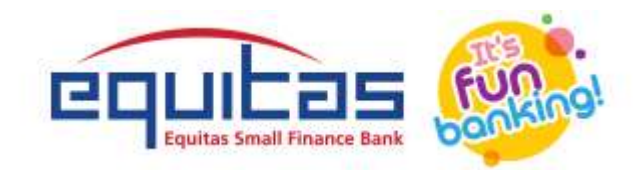

|                                                              | 19X ( 4)       | Interest ( ₹)                                                                    | Penalty ( ₹)        | Fees ( ₹)   | Other (₹) | Total ( ₹)    |  |
|--------------------------------------------------------------|----------------|----------------------------------------------------------------------------------|---------------------|-------------|-----------|---------------|--|
| CGST(0005)                                                   | 100            |                                                                                  |                     |             |           | 100           |  |
| 1GST(0008)                                                   |                |                                                                                  |                     |             |           | 0             |  |
| CESS(0009)                                                   |                |                                                                                  |                     |             |           | 0             |  |
| Telangana SGST<br>(0006)                                     |                |                                                                                  | _                   |             |           | 0             |  |
| Total Challan Amou                                           | nt:            | ₹ 100 /-                                                                         |                     |             |           |               |  |
| Total Challan Amou                                           | nt (In Words): | Rupees One hundr                                                                 | ed Only             |             |           |               |  |
| Payment Modes*<br>E-Payment<br>Over The Counter<br>NEFT/RTGS | *              | emitting Bank*<br>Select Bank<br>DOMBIVLI NAGAKI SAH<br>EQUITAS SMALL FINAN      | IAKAKI BANK LIMITED | >^          |           |               |  |
|                                                              |                | ESAF SMALL FINANCE BANK LIMITED SAVE GENERATE CHA<br>EXPORT IMPORT BANK OF INDIA |                     |             |           |               |  |
| Website Policies                                             | R              | FEDERAL BANK                                                                     | Customs 🖬 System    | covirements | Contact l | Us<br>Number: |  |
|                                                              |                |                                                                                  |                     |             |           |               |  |

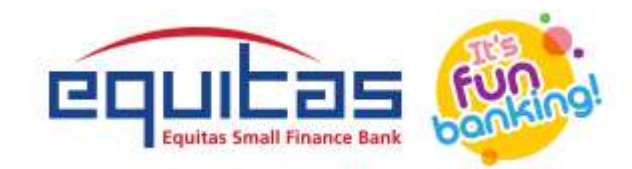

|                          | Tax (₹)                       | Interest (₹)                       | Penalty (₹) | Fees (₹) | Other ( र) | Total ( ₹)       |           |  |  |
|--------------------------|-------------------------------|------------------------------------|-------------|----------|------------|------------------|-----------|--|--|
| CGST(0005)               | 100                           |                                    |             |          |            | 100              |           |  |  |
| IGST(0008)               |                               |                                    |             |          |            | 0                |           |  |  |
| CESS(0009)               |                               |                                    |             |          |            | 0                |           |  |  |
| Telangana SGST<br>(0006) |                               |                                    |             |          |            | 0                |           |  |  |
| Total Challan Amo        | int:                          | ₹ 100 /-                           |             |          |            |                  |           |  |  |
| Total Challan Amo        | ın <mark>t</mark> (In Words): | Rupees One hundred (               | Only        |          |            |                  |           |  |  |
| Payment Modes*           |                               |                                    |             |          |            |                  |           |  |  |
| E-Payment                | R                             | emitting Bank*                     |             | 12       |            |                  |           |  |  |
| Over The Counter         | r                             | EQUITAS SMALL FINANCE BANK LIMITED |             |          |            |                  |           |  |  |
| Q NEFT/RTGS              | -                             |                                    |             |          |            |                  |           |  |  |
|                          |                               |                                    |             |          | SAVE       | GENERATE CHALLAN |           |  |  |
|                          |                               |                                    |             |          | 10 - 200   | Generate Ch      | allan 🗸 🗸 |  |  |
|                          | 100                           | lated Sites                        | Help        |          | Contact    | 115              |           |  |  |

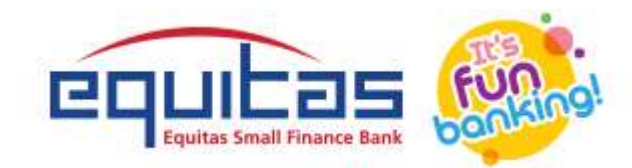

| Website Policy           | Central B        | oard of Excise and C | Customs 🖬 🤅 System R | equirements | Help Des   | Wumbers          |
|--------------------------|------------------|----------------------|----------------------|-------------|------------|------------------|
| Website Policies         | Related          | Sites                | Help                 |             | Contac     | t Us             |
|                          |                  |                      |                      |             | SAVE       | GENERATE CHALLAR |
| • NEFT/RTGS              | ~                |                      |                      |             |            |                  |
| (a) Over The Counter     | EQUI             | TAS SMALL FINANC     | CE BANK LIMITED      | ×           |            |                  |
| E-Payment                | Remitti          | ng Bank*             |                      |             |            |                  |
| Payment Modes*           |                  |                      |                      |             |            |                  |
| Total Challan Amoun      | t (In Words): Ru | ipees One hundre     | ed Only              |             |            |                  |
| Total Challan Amoun      | t: T             | 100 /-               |                      |             | _          |                  |
| Telangana SGST<br>(0006) |                  | R                    | ESEND PROCE          | ED          |            | 0                |
| CESS(0009)               |                  | 70000                | o.                   |             |            | 0                |
| 1GST(0008)               |                  | Enter (              | OTP                  |             |            | 0                |
| CGST(0005)               |                  | o                    | TP Authentication    |             | ×          | 100              |
|                          | Tax ( १)         | Interest ( ?)        | Penalty (₹)          | Fees ( ₹)   | Other ( ₹) | Total (₹)        |

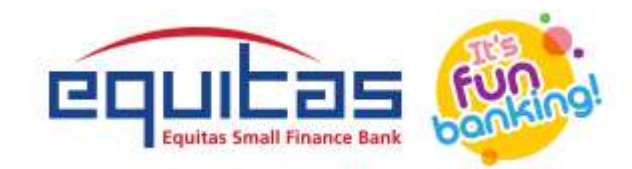

|                          | Tax (₹)       | Interest        | (₹) Penal       | ty(₹)      | Fees (₹) | Other (?) | Total (₹)        |  |
|--------------------------|---------------|-----------------|-----------------|------------|----------|-----------|------------------|--|
| CGST(0005)               | -             | - 1             |                 | L.r        | al       |           | 100              |  |
| IGST(0008)               | _             |                 | OTP Auth        | entication |          | ×         | 0                |  |
| CES5(0009)               |               |                 | Enter OTP       |            |          |           | 0                |  |
| Telangana SGST<br>(0006) |               | Γ               | Caps Lock is on | ROCEED     |          |           | 0                |  |
| Total Challan Amoun      | t:            | र 100 /-        |                 | di.        |          | _         |                  |  |
| Total Challan Amoun      | t (In Words): | Rupees One      | hundred Only    |            |          |           |                  |  |
| Payment Modes*           |               |                 |                 |            |          |           |                  |  |
| E-Payment                |               | Remitting Bank* |                 |            | iii      |           |                  |  |
| Dver The Counter         |               | EQUITAS SMALL   | FINANCE BANK L  | IMITED >   |          |           |                  |  |
| O NEFT/RTGS              | *             |                 |                 |            |          |           |                  |  |
|                          |               |                 |                 |            |          | SAVE      | GENERATE CHALLAN |  |
| Website Policies         | .6            | elated Sites    |                 | Неір       |          | Contact   | Js               |  |
|                          |               |                 |                 |            |          |           |                  |  |

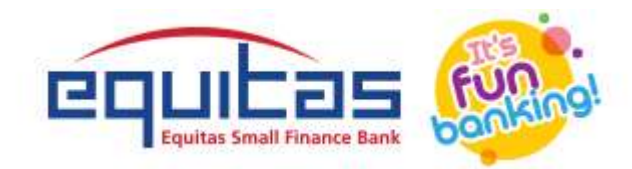

|    | Telangana SGST(0006)         | 0                           |                   | 0                              | 0               | 0         | o                | o                     |               |
|----|------------------------------|-----------------------------|-------------------|--------------------------------|-----------------|-----------|------------------|-----------------------|---------------|
|    | Total Challan Amount:        |                             | ₹ 100 /-          |                                |                 |           |                  |                       |               |
|    | Total Challan Amount (In Wor | ds):                        | Rupees One hun    | dred Only                      |                 |           |                  |                       |               |
| E  | Beneficiary Details          |                             | NEFT              | RTGS                           |                 |           |                  |                       |               |
|    | IFSC Code<br>ESFB            |                             |                   | Remitting Bank                 | Name            | BANKLIMIT | ED               |                       |               |
| i. | RANSFER OF FUNDS THROUGH     | NEFT                        |                   |                                |                 |           |                  |                       |               |
|    | Beneficiary Name<br>GST      |                             |                   | Beneficiary Acc<br>17083600000 | ount No.<br>929 | >         | This is          | the com               | mon<br>ation  |
|    | Amount<br>100                |                             | $\langle$         | Beneficiary IFS                | $\sum$          |           | numbe            | er & dest<br>nt numbe | ination<br>er |
|    |                              |                             |                   |                                |                 |           | D                | OWNLOAD               |               |
| We | hsite Policies               | Related Sites               |                   | Help                           |                 | C.        | ontact Us        |                       |               |
|    | and an Phillippi             | Construct Research rol Page | ine and Customs 2 | System Requirer                | nents           | He        | Ip Deck Burnbers |                       |               |

Note: after getting CPIN#, customer should login to RIB/MB/CIB to pay GST amount and come back to same site to

update UTR# reference number.

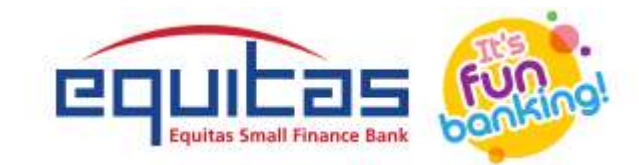

#### **INTRODUCTION TO ESFB GST PAYMENTS**

## PURPOSE

The Retail and Corporate banking applications for Equitas Small Finance bank is an application for a user to manage payments with respect to GST (Goods and Services tax) in a seamless manner.

## **RETAIL BANKING**

The following are the features covered as part of the Retail Banking application.

|     | Features            |
|-----|---------------------|
| 1   | Login               |
| 2   | Home                |
| 3   | GST Menu Page       |
| 4   | Manual Transfer     |
| 4.1 | Confirmation Screen |
| 4.2 | OTP Screen          |
| 4.3 | Transfer Success    |
| 5   | Challan Upload      |
| 5.1 | Confirmation Screen |
| 5.2 | OTP Screen          |
| 5.3 | Transfer Success    |
| 6   | Reports             |

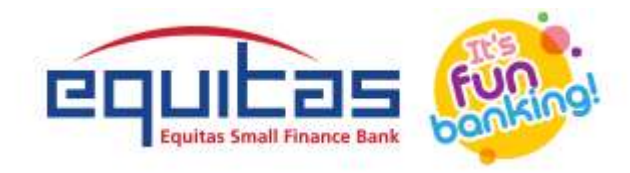

## 1. LOGIN

The User will prompt for the credentials to use for Retail Internet Banking login page (as displayed below).

#### URL: <a href="https://inet.equitasbank.com/EquitasConsumerApp/">https://inet.equitasbank.com/EquitasConsumerApp/</a>

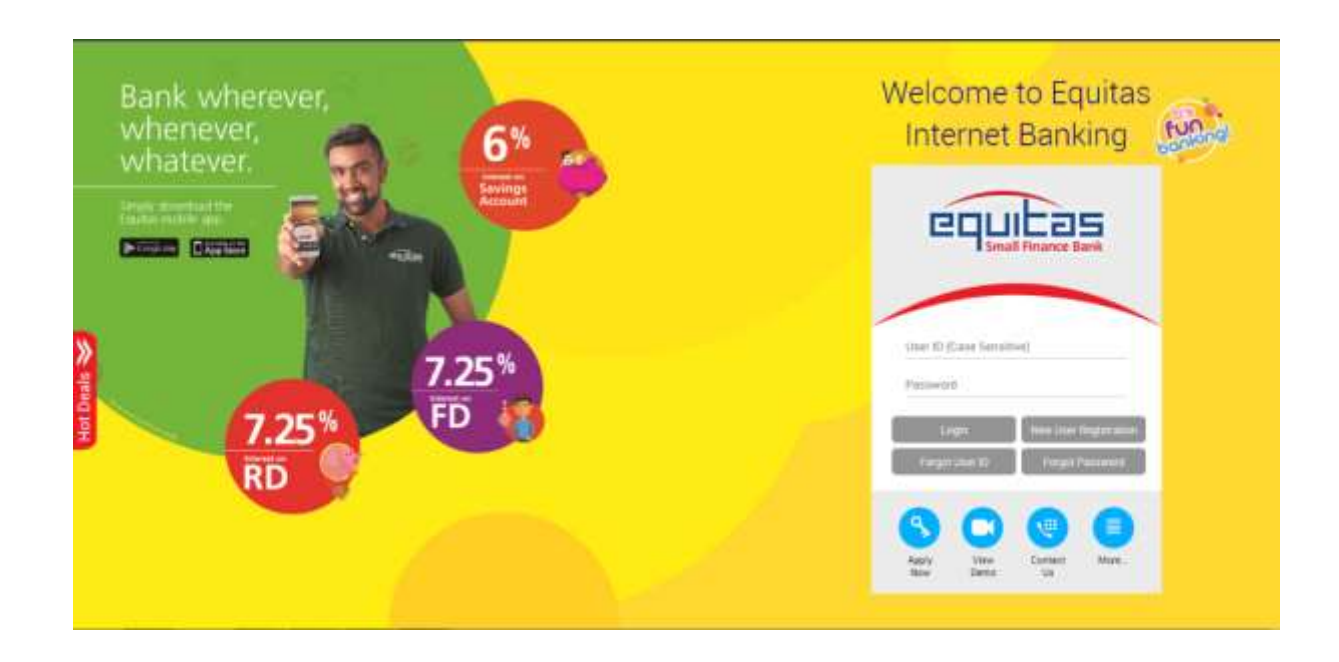

- The Application will process the User ID and password for authentication.
- Upon successful authentication, Home page will be displayed.

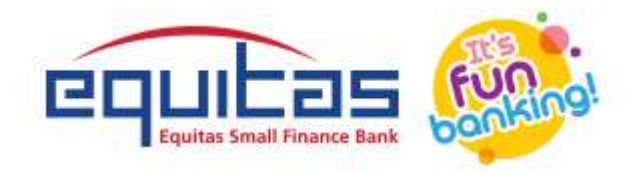

## 2. HOME

Following options are available to the user and will be explained in detail in the further sections

- GST Payments
- Reports

The User Name, previous log-in log data viz., last log-in date and time are displayed at the top left corner.

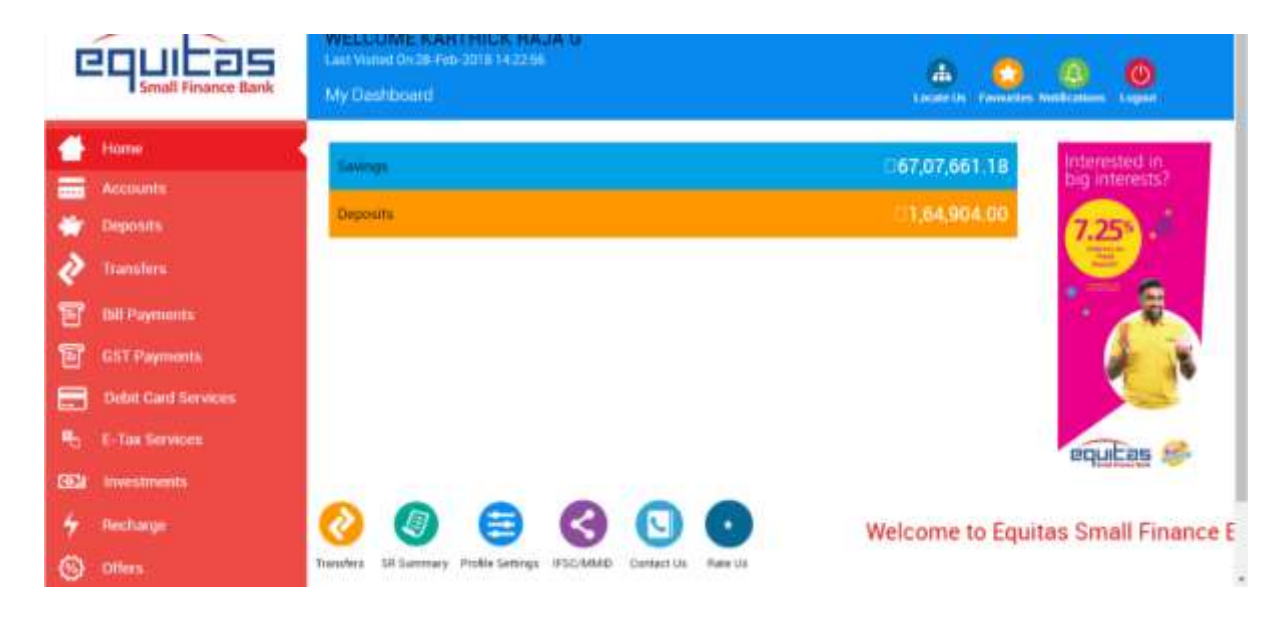

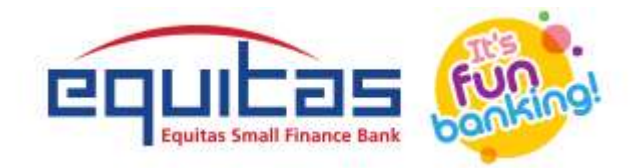

## **3. GST MENU PAGE**

Following are the options available under GST Payments tab.

- Transfer
- Challan Upload
- Reports

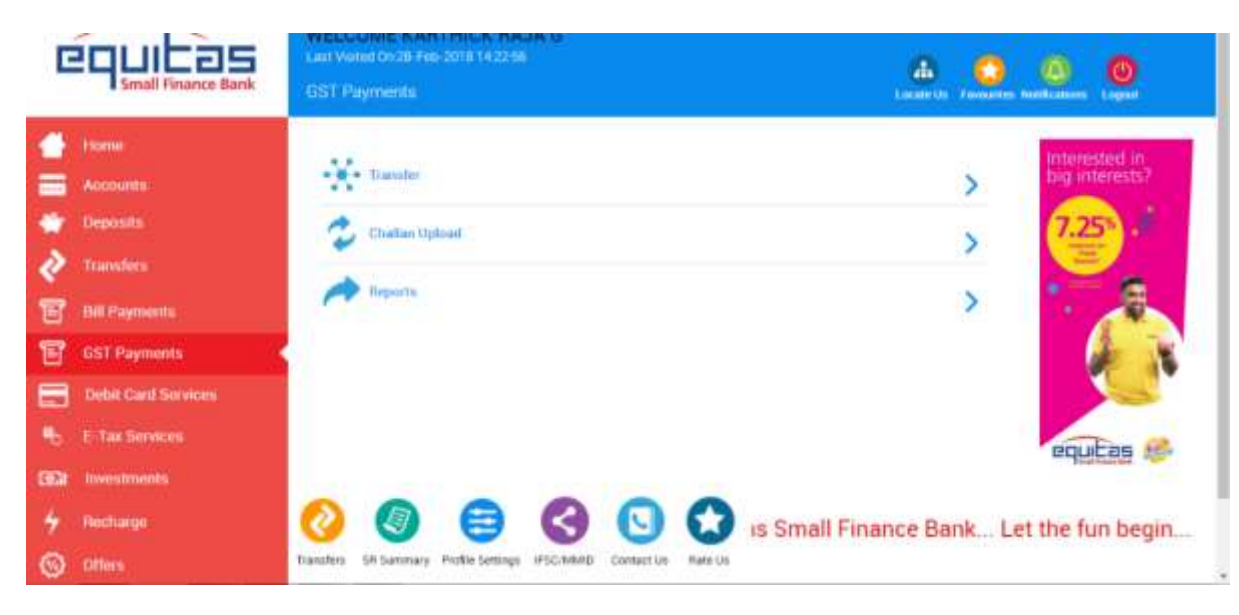

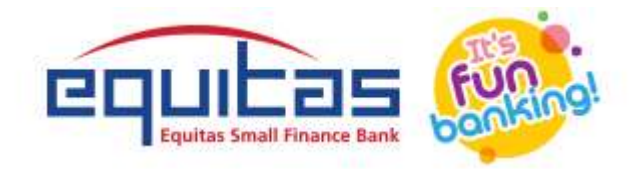

## 4. MANUALTRANSFER

| G    |                     | WELCOME KARTHICK RAJ<br>Generative Contraction (2019)<br>OST Payments                                                                                                    | AG                           |                    |
|------|---------------------|----------------------------------------------------------------------------------------------------|------------------------------|--------------------|
| •    | Librae              | and the second second s |                              | The second in      |
| -    | Accounts            | Beneficiary Assessed Type *                                                                                                    | Current                      | big interests?     |
| •    | Deposits            | Preffored Model                                                                                                    | MUNY                         | 7.25               |
| 2    | Transfers           | CPNI Number *                                                                                                    | J                            |                    |
| Ŧ    | Bill Payments       | He-Briter CPTS Number *                                                                                                    |                              |                    |
| T    | GST Payments        | Amont T                                                                                                    | 58.00                        |                    |
|      | Debit Gald Services | MSC Code 1                                                                                                    | REISOGETPMT                  |                    |
| •6   | E Tax Services      | Metale Namber 1                                                                                                    | 918056143038                 | and the set        |
| 6824 | Moved's Traventille |                                                                                                    |                              | edbirgs of         |
| +    | (Recharge )         | 0 0                                                                                                    | 3 🖸 💿                        | Welcome to Equitas |
| 0    |                     | Transfers SR Sammary Postila Settings                                                                                                    | #SC/WH/ID Connect Us Rate Us |                    |

- 1. User must click on *Transfer* menu
- 2. Select Account number from Drop down box
  - a. Beneficiary Account Type will be displayed by default
- 3. Select a Preferred Mode
  - a. NEFT/RTGS
- 4. Fill-in the CPIN Number and Re-Enter CPIN Number
- 5. Enter the amount in Amount field
  - a. IFSC code will be displayed by default

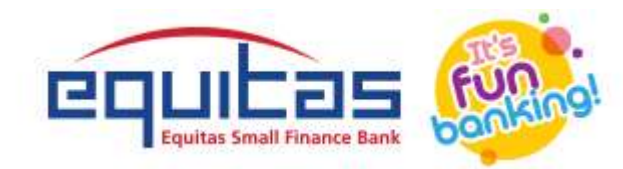

- 6. Enter Mobile Number and Email ID to which OTP and successful transaction E-mail will be received later
- 7. Click Confirm

#### **4.1 CONFIRMATION SCREEN**

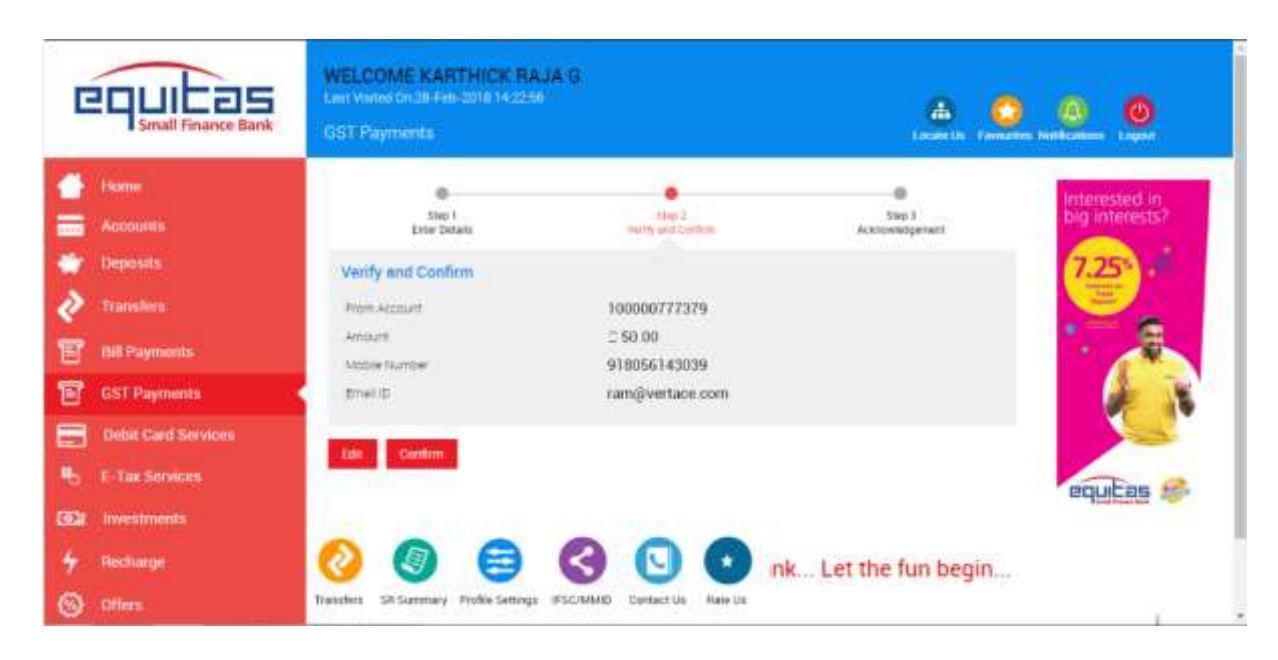

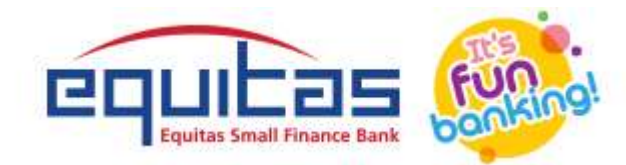

This page consolidates transaction information of the payment to be done, which the user can verify for final confirmation. The User must choose

either one of the option below.

- Click Edit to redirect to the Manual Transfer entry page for any modifications required.
- Else, Click *Confirm* to proceed with the payment.

#### **4.2 OTP SCREEN**

| G             | Small Finance Bank                                 | WELCOME KARTHICK RAJA G<br>Last visited Decel Fell-2018 14 2256<br>GST Payments Last Note Last Research Research Research Last |
|---------------|----------------------------------------------------|----------------------------------------------------------------------------------------------------|
|               | Home<br>Accounts<br>Deposits                       | Interested in big interests?                                                                                                   |
| <b>2</b><br>冒 | Transfers<br>Net Payments                          | OTP will explore in the 21 Minutese                                                                                            |
| 8             | GST Payments · · · · · · · · · · · · · · · · · · · |                                                                                                    |
| 16<br>664     | E-Tax Services                                     | equitas 😂                                                                                                    |
| 4<br>©        | Recharge<br>Offers                                 | Contact les SR Sammary Profile Samings #SCANAID Contact Le Rane Us                                                             |

- 1. Enter the OTP received which was sent to the registered mobile number in OTP field
  - Click Confirm to confirm and initiate the transaction. If OTP expires
    - Click *Re-Generate* to generate OTP again
    - o Repeat Step 1

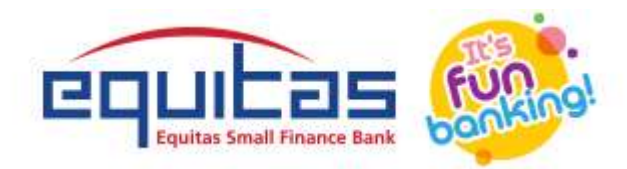

## **4.3 TRANSFER SUCCESS**

| •**  | Equicas<br>Small Finance Bank | WELCOME KARTHICK RA<br>Last Visited On 28 Feb-2018 14 22 Vis<br>GST Payments | JA G                          | <b>A</b>                        | on an an an an an an an an an an an an an |
|------|-------------------------------|------------------------------------------------------------------------------|-------------------------------|---------------------------------|-------------------------------------------|
|      | Home                          |                                                                              |                               |                                 | Interested in                             |
| -    | Accounts                      | Step 1<br>Exter Details                                                      | Step 2<br>Verity and Confirm  | Sites 3<br>Act to whet per serv | big interests?                            |
| -    | Deposits                      | C Transfer Initiat                                                           | ed Successfully               |                                 | 7.25                                      |
| 2    | Transfers                     | O manarer minude                                                             | La observation y              |                                 |                                           |
| T    | Bill Payments                 | Confirmation Report                                                          | *0003000045030                |                                 |                                           |
| T    | GST Payments                  | Transfer Amount                                                              | 50.00                         |                                 | 4 1                                       |
|      | Debit Card Services           | Home Another Transle                                                         |                               |                                 |                                           |
|      | E Tax Services                | 1.0.1                                                                        |                               |                                 |                                           |
| (32) | Investments                   | and the second                                                               |                               |                                 | The Court of the                          |
| #    | Becharge                      | 🕘 🔕 😒                                                                        | 🔇 🖸 💽 in                      |                                 |                                           |
| 9    | Offers                        | Transfers SR Summary Profile Settings                                        | IFSC/MMID: Contact Us Rate Us |                                 |                                           |
| Ŧ    | Profile Settings              |                                                                              |                               |                                 |                                           |
| ö    | Equinox Rewordz               |                                                                              |                               |                                 |                                           |

Upon successful verification of OTP Transfer Initiated successful details displayed

- Click *Home* to return to home page
- To initiate another transfer, click Another Transfer.

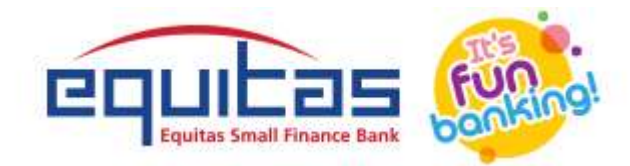

## 5. CHALLAN UPLOAD

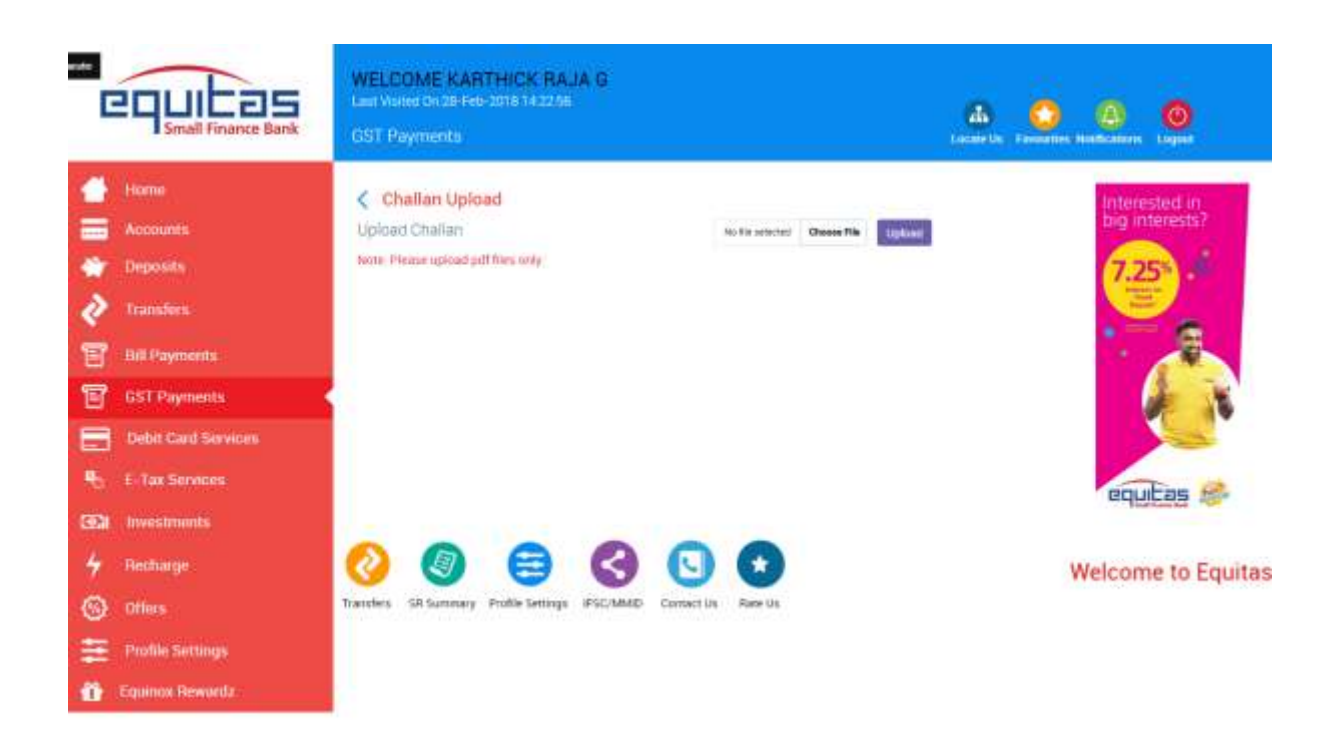

- 1. Click Choose File. Select Challan PDF from your computer
- 2. Displays file name, Click Upload button

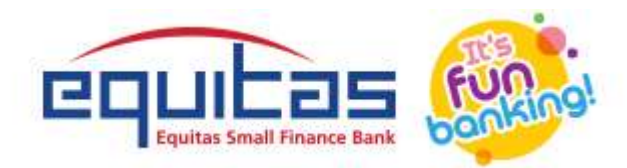

#### **5.1 CONFIRMATION SCREEN**

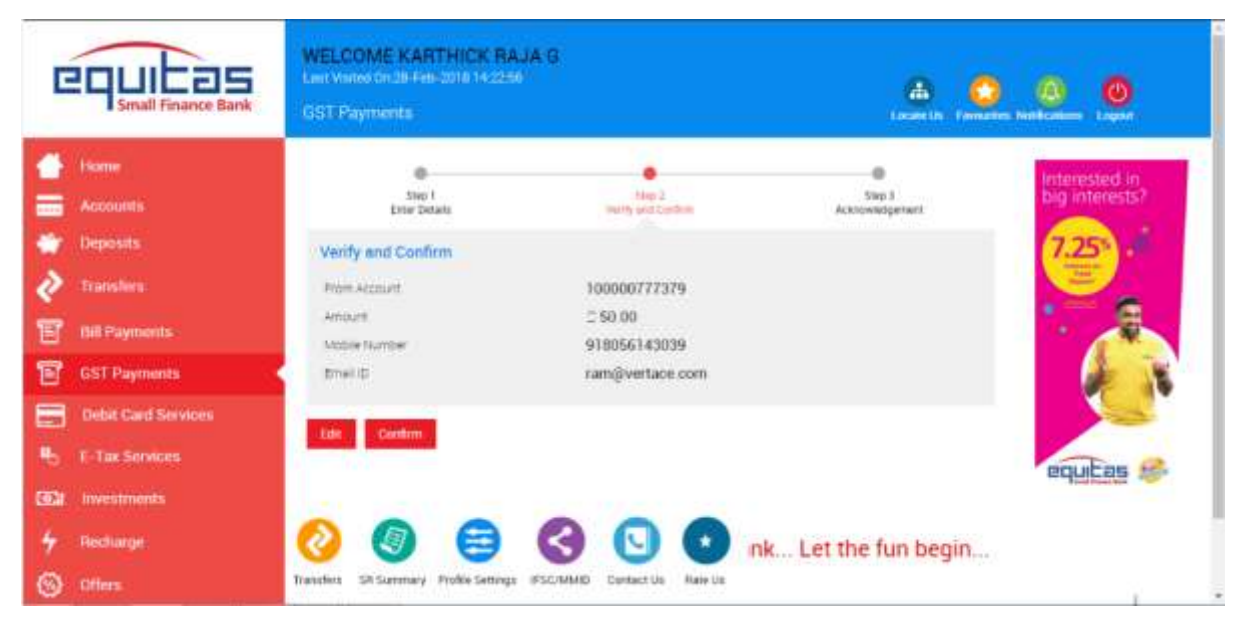

This page consolidates transaction information of the payment to be done, which the user can verify for final confirmation. The User must choose

either one of the option below.

- Click Edit to redirect to the Challan Upload entry page for any modifications required.
- Else, Click *Confirm* to proceed with the payment.

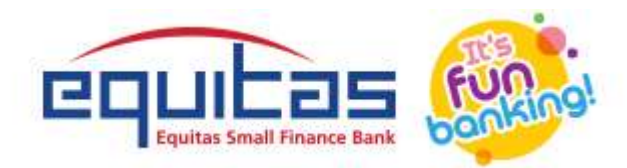

## **5.2 OTP SCREEN**

| G     | Small Finance Bank                                   | WELCOME KARTHICK RAJA G<br>Last Valued Onze Petr 2018 14 2251<br>GST Payments Laster La Section Market Researcher Market Researcher Researcher Researcher |  |
|-------|------------------------------------------------------|----------------------------------------------------------------------------------------------------|--|
|       | Home<br>Accounts<br>Deposits                         | TTR has seen and to your registrict makes Reference Number 20066 Interested interested i       |  |
| 1     | Dif Payments<br>GST Payments                         | Reclamanare Coordina                                                                                                    |  |
| 100 H | Debit Card Services<br>E-Tax Services<br>Investments | equitas 🔗                                                                                                    |  |
| *     | Recharge                                             | 📀 🌏 😑 🌏 💽 💿 e Bank Let the fun begin                                                                                                    |  |

- 1. Enter the OTP received which was sent to the registered mobile number in OTP field
- 2. Click *Confirm* to confirm and initiate the transaction.
  - If OTP expires
    - Click *Re-Generate* to generate OTP again
    - o Repeat Step 1

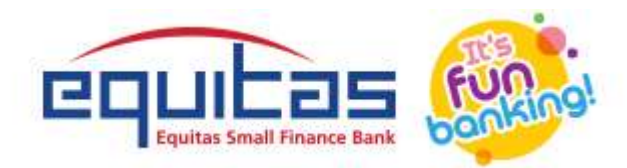

#### **5.3 TRANSFER SUCCESS**

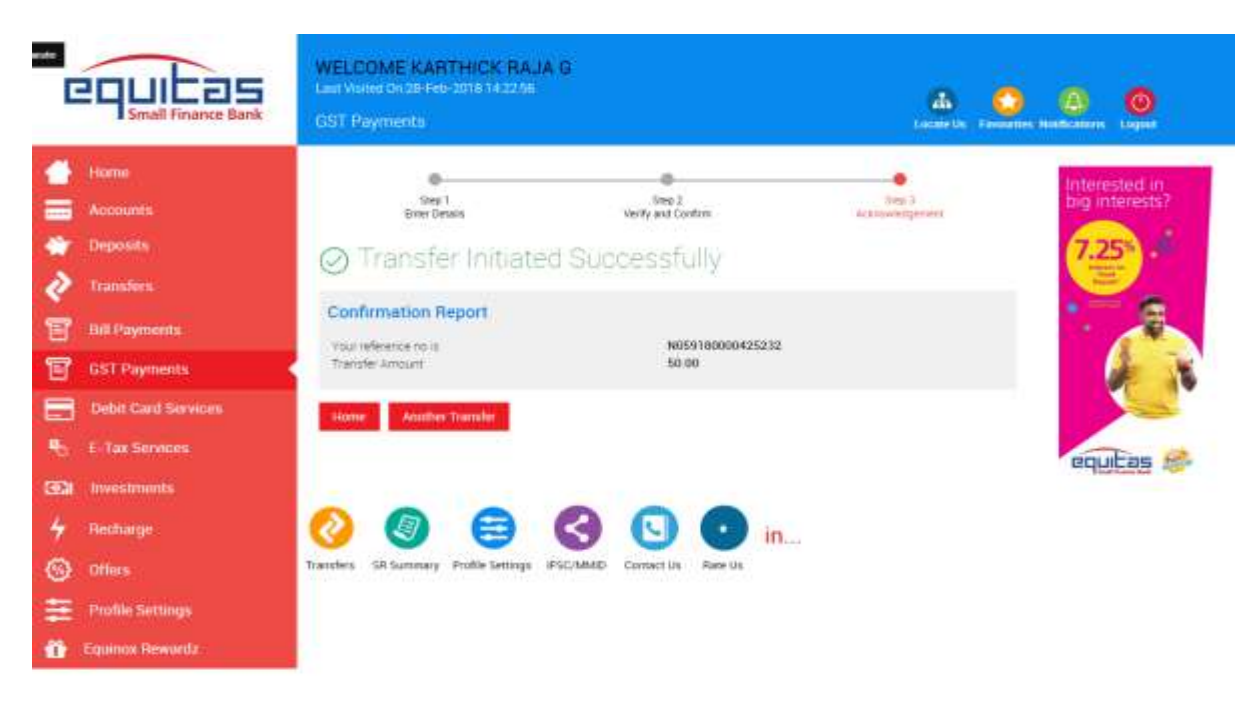

Upon successful verification of OTP Transfer Initiated successful details displayed

- Click *Home* to return to home page
- To initiate another transfer, click Another Transfer.

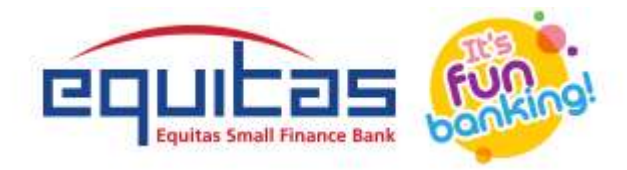

## 6. REPORTS

Reports section helps the user to generate transaction reports based on either a pre-defined month range or a particular period.

| COLLES<br>Small Finance Bank | WELCOME KARTHICK RAJA G<br>Lan Welco Ch 29-Feb-3018 14 22 56<br>Reports |                                         | Lacate by Facebook | and to get        |
|------------------------------|-------------------------------------------------------------------------|-----------------------------------------|--------------------|-------------------|
| 🐣 Home                       | < Reports                                                               |                                         |                    | Interested in     |
| Accounts                     | Account Name                                                            | 100000777379                            | ۲                  | trig interests?   |
| Transfers.                   | Transaction Type                                                        | # Transaction Date 😳 Transaction Period |                    | ( <u>4</u> )      |
| Bill Payments                | From Date *                                                             | 23-Peq-2018                             |                    | ·                 |
| GST Payments                 | To Owner"                                                               | 28-Feb-2018                             |                    |                   |
| Debit Card Services          | Download Ap                                                             | EDE.                                    | *                  |                   |
| Po E Tax Services            | - stew -                                                                |                                         |                    | POULTAS 8         |
| (Investments                 | and the second second                                                   |                                         |                    | The second second |
| 🗧 Becharge                   | 📀 💿 🖨 🔇                                                                 | 3 🖸 🖸                                   |                    | Welcome to Eq     |
| Offers                       | Transfers SR Summary Profile Settings (PSC/                             | MMAD Contract Us Rane Us                |                    |                   |
| 🗮 Profile Settings           |                                                                         |                                         |                    |                   |
| Topinox Rewords              |                                                                         |                                         |                    |                   |

- Select Account Number
  - o If Transaction Date is selected
    - Select *From Date* and *To Date*
    - Select File Type PDF/Excel

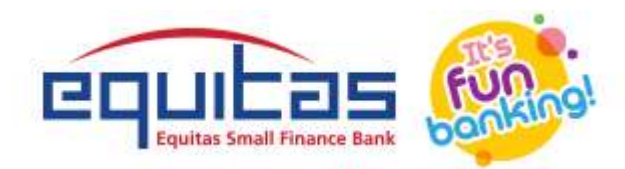

- Click View
- If *Transaction Period* is selected
  - Select Month range
  - Select File Type>PDF/Excel
  - Click View

## **REPORT DETAILS**

- Transaction Details displayed> Click Download to view transaction details
- Transaction Details displayed> Click Cancel> Home page.

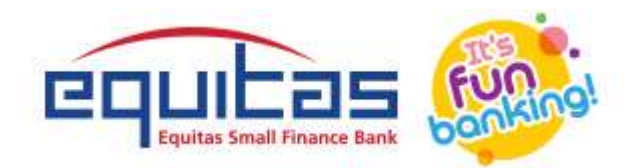

|     | Small Finance Bank   | WELCON<br>GenVoted<br>Playment | ME KARTHIC<br>Details | K RAJA       | G           |                                                                  |                  |                                | Ab 📢                           |                 |        |
|-----|----------------------|--------------------------------|-----------------------|--------------|-------------|------------------------------------------------------------------|------------------|--------------------------------|--------------------------------|-----------------|--------|
|     | Home                 | < A/CI                         | le: 10000077          | 7379         |             |                                                                  |                  |                                |                                | Interested a    | 1      |
| -   | Accounts<br>Deposits | Date                           | Beneficiary           | Mode         | Amount<br>C | Remarks                                                          | Mobile No        | Email H                        | UTR No                         | 7.25            |        |
| 2   | Transfers            | 01-Jan-20<br>20                | 100000777379          | CastiChepre  | 27.00       | 057                                                              |                  |                                | DI028171824158<br>81296100455  |                 |        |
| T   | Bill Payments        | 02-Mar-20<br>30                | 50100101140146<br>3   | RTOS         | 6.50        | .05T                                                             |                  |                                | DIG-20171130131<br>41754209600 |                 |        |
| T   | GST Payments         | 82-Mat-28<br>28                | 12345679              | R7GS         | 300         | GST                                                              |                  |                                | D4520171207173<br>01631300320  |                 | 1      |
|     | Debit Card Services  | 16-Mai-22<br>20                | 11083600000925        | NEPT         | 301.00      | NEFY DR-N34617<br>8000395288-GST<br>-REISOSSTPMT-E<br>CUTAS BANK | 917667271<br>575 | paratkumakije<br>gutasbank.com | M346370000395<br>289           |                 |        |
| (G) | Investments          | 16-Mar-20                      |                       |              |             | NEFT DR-N34617<br>0002395292-65T                                 | 917867277        | panarikumartiĝia               | 80346170000395                 | equitas         | 18°    |
| 4   | Recharge             | 0                              |                       | 3            | 3           | 0 0                                                              | We               | come to E                      | Equitas Sm                     | all Finance Bar | k. Let |
| •   | Offices              | Transfers SR                   | Summary Profile       | Settings (F) | C/MMD       | Contact Us Rane                                                  | Us               |                                |                                |                 |        |
| =   | Profile Settings     |                                |                       |              |             |                                                                  |                  |                                |                                |                 |        |
| ŵ   | Equinox Rewordz      |                                |                       |              |             |                                                                  |                  |                                |                                |                 |        |

# CORPORATE BANKING

The following are the services/features covered as part of the Corporate Banking application for the banking user.

|     | Features |
|-----|----------|
| 1   | Login    |
| 2   | Maker    |
| 2.1 | Home     |

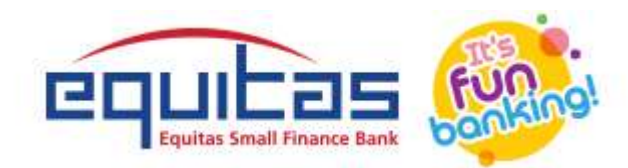

| 2.2 | Manual Transfer       |
|-----|-----------------------|
| 2.3 | Confirmation Screen   |
| 2.4 | OTP Screen            |
| 2.5 | Transfer Success      |
| 3   | Checker               |
| 3.1 | Home Page             |
| 3.2 | Checker Authorization |
| 3.3 | OTP Screen            |
| 3.4 | Transfer Success      |
| 4   | Reports               |

# 1. LOGIN

For login into the application, the User required to enter User ID and Password and click on log-in.

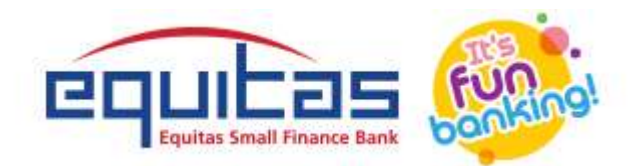

|              |                            | CONTACT US V LOCATOR |
|--------------|----------------------------|----------------------|
|              |                            |                      |
| * +          | Corporate Internet Banking |                      |
|              | ▲ (Corporate E-mail ID     | a 🕂 🔅                |
| A-B          | NEXT                       | ÷.                   |
|              | Forgot Password?           |                      |
|              |                            |                      |
|              |                            | ~                    |
| <b>_</b> ¶∭ì |                            | i∭₽ <u>∝_</u> _      |

- App would send the User ID and password for authentication.
- On successful authentication, the admin home page would be displayed.

# 2. MAKER

## **2.1 HOME**

After successfully logging in, you will be directed to the home page of the application.

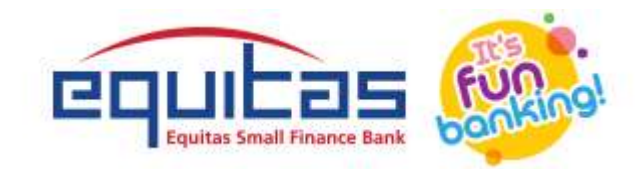

Following options are available to the user and will be explained in detail in the further sections

- GST Payments
- Reports

The logged in User Name, previous log-in log data viz., last log-in date and time are displayed near the top left corner.

After successfully logging in, you will be directed to the home page of the application.

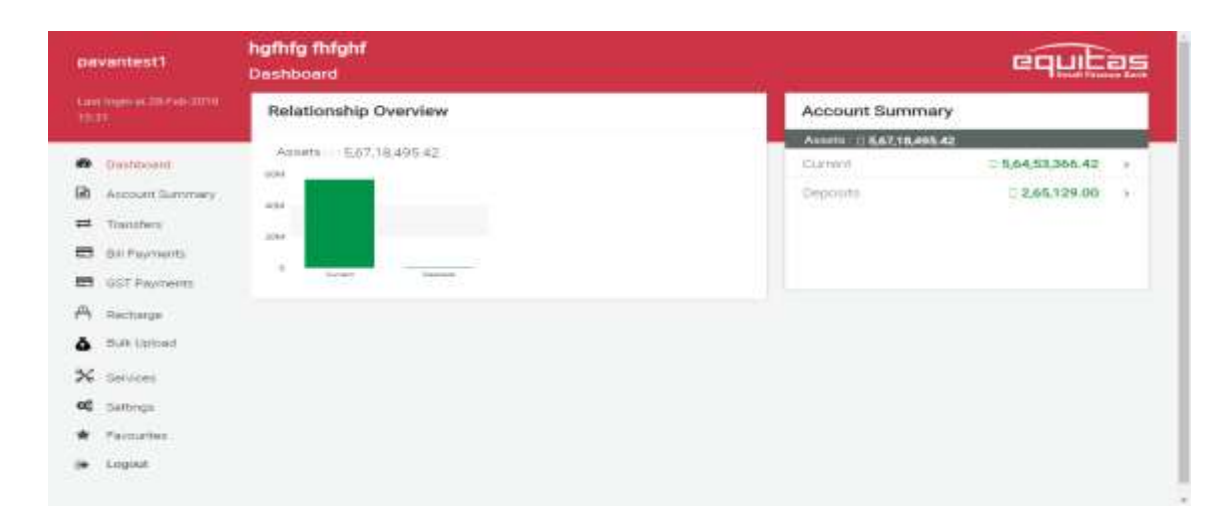

### 2.2 MANUAL TRANSFER
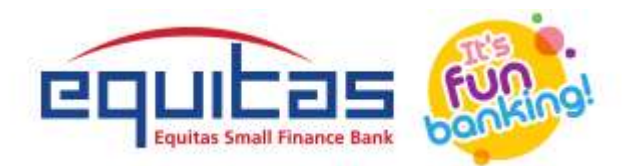

| pavantest1                          | hgfhfg fhfghf<br>GST Manual Entry         |                     |                        |
|-------------------------------------|-------------------------------------------|---------------------|------------------------|
| Last Ingin at 28 Euty 2018<br>15:52 | Transfer Cancel                           |                     |                        |
|                                     | From Account                              | Account Type        | #SC Code •             |
| Dashboard                           | 200001053061 ~                            | Current             | RBISOGSTPMT            |
| Account Summary                     | Trensicoun Type                           | Enter CPIN Nomber • | Re-Enter CPIN Number • |
| # Transfero                         | NEFT ~                                    |                     | 11111111111            |
| Bill Payments                       | Amount +                                  | Mobile Number       | Einal ID x             |
| GST Payments                        | ₹ 50.00                                   | +918056143039       | ram@vertace.com        |
| » Manual Transfer                   | payment                                   |                     |                        |
| <ul> <li>Upiced Chailan</li> </ul>  | Terra & California                        |                     |                        |
| <ul> <li>Reports</li> </ul>         | Othere mad the score terms and conditions |                     |                        |
| A Recharge                          |                                           |                     |                        |
| 6 Gulk Upload                       |                                           |                     |                        |
| X Services                          |                                           |                     |                        |
| oc Settings                         |                                           |                     |                        |

- 1. User must click on *Transfer* menu
- 2. Select Account number from Drop down box
  - a. Beneficiary Account Type will be displayed by default
- 3. Select a Preferred Mode
  - a. NEFT/RTGS
- 4. Fill-in the CPIN Number and Re-Enter CPIN Number
- 5. Enter the amount in *Amount* field

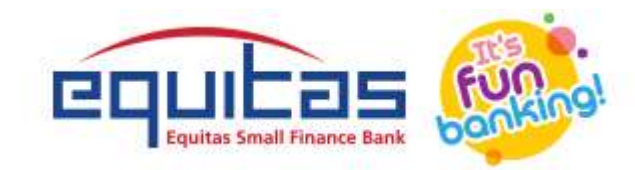

- a. IFSC code will be displayed by default
- 6. Enter Mobile Number and Email ID to which OTP and successful transaction E-mail will be received later
- 7. Enter Remarks.
- 8. Accept the Terms and Conditions and check the 'I have read the above terms and conditions'
- 9. Click *Transfer*

## **2.3 CONFIRMATION SCREEN**

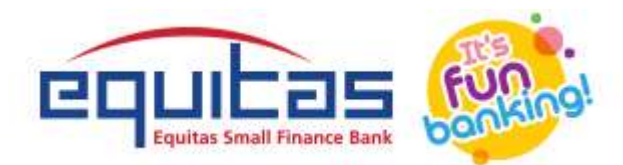

| novantest1        | hgfhfg fhfghf         | X                    | Pro ultars        |
|-------------------|-----------------------|----------------------|-------------------|
|                   | Confirmation          |                      |                   |
|                   | Etom Account          | 300001053861         |                   |
| ( Dertenit        | 20000105 Account Type | Current              | TPAT              |
| R According       | PSC, Code             | RESOGSTEMT           | The second second |
| 🏛 Tondez          | NEPT Transaction Type | NEFT                 | 111111            |
| C GSTPartients    |                       | 1111111111111 am@ive | tace comi         |
| a Manual Tratalan | Amount                | = 50.00              |                   |
| · Nacut Owten     | bes 40 million        | +918056143039        |                   |
| A centera         | Enviri                | ram@vertace.com      |                   |
| 6 But toward      | Alemanta              | payment              |                   |
| × and             |                       | OWNER CONFIDM        |                   |
| of same           |                       | DANGEL CONFIRM       |                   |

The Pop-up consolidates transaction information of the payment to be done, which the user can verify for final confirmation. The User must choose

either one of the option below.

- Click *Cancel* to redirect to the *Manual Transfer* entry page for any modifications required.
- Else, Click *Confirm* to proceed with the payment.

#### **2.4 OTP SCREEN**

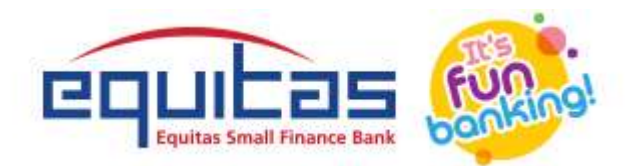

| pavantest1                                                                                                    | hgfhfg fhfghf<br>GST Manual Entry                                                              |  |
|----------------------------------------------------------------------------------------------------|------------------------------------------------------------------------------------------------|--|
|                                                                                                    | Contin                                                                                         |  |
| Contributed     Destributed     Account Summary     Transfers     Bit Payments     GST Payments     Account Transfers | Reference fais 28870<br>tries Drie Type Preserved 04.44<br>• • • • • • • • • • Be-Generate OTP |  |
| Upload Challen  Reports  Rectorge  Bidk Upload  Services  Services  Satungs                                           |                                                                                                |  |

- 1. Enter the OTP received which was sent to the registered mobile number in OTP field
- 2. Click *Confirm* to confirm and initiate the transaction.
  - If OTP expires
    - Click *Re-Generate* to generate OTP again
    - o Repeat Step 1
  - To cancel the process click *Cancel*.

### **2.5 TRANSFER SUCCESS**

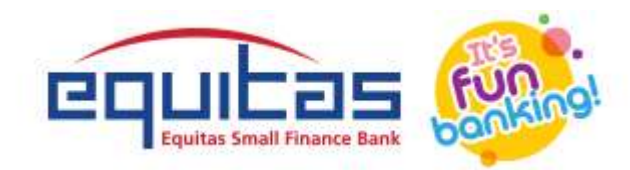

Upon successful verification of OTP, Transfer initiation success details are displayed

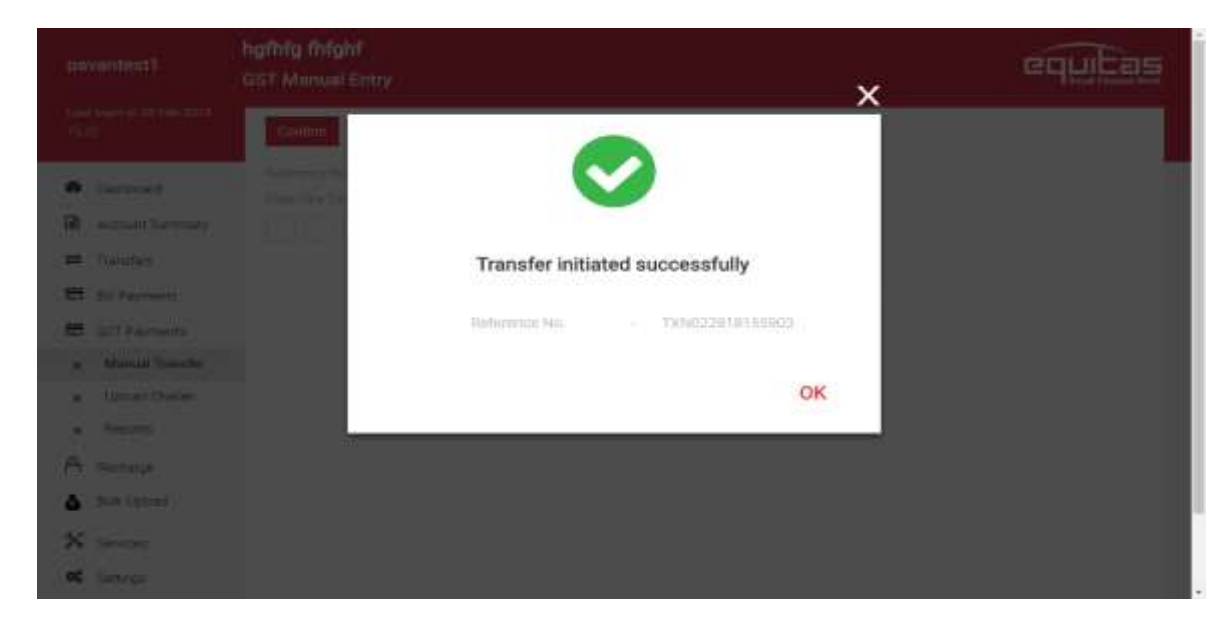

- Click *OK* to return to home page
- The User can make note of the reference number for future references.

#### 2.6 CHALLAN UPLOAD

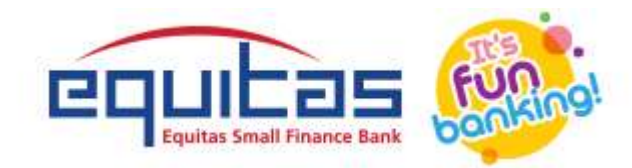

| pavantest1                         | 012345678910ABCDEFGHIJKLMNOPQRSTI<br>Challan Upload | JVWXYZhgfhfg fhfghf              |  |
|------------------------------------|-----------------------------------------------------|----------------------------------|--|
| Last login at 05 Mar-2018<br>15:37 | Cancel                                              |                                  |  |
| 🙆 Dashboard                        | Upload Chaltan                                      | Ne selected Choose File Uptionad |  |
| Account Summary                    |                                                     |                                  |  |
| ₽ Transfers                        |                                                     |                                  |  |
| Bill Payments                      |                                                     |                                  |  |
| GST Payments                       |                                                     |                                  |  |
| > Manual Transfer                  |                                                     |                                  |  |
| » Upload Challan                   |                                                     |                                  |  |
| » Reports                          |                                                     |                                  |  |
| A Recharge                         |                                                     |                                  |  |
| & Bulk Upload                      |                                                     |                                  |  |

- 1. Click Choose File. Select Challan PDF from your computer
- 2. Displays file name, Click Upload button

## **2.7 CONFIRMATION SCREEN**

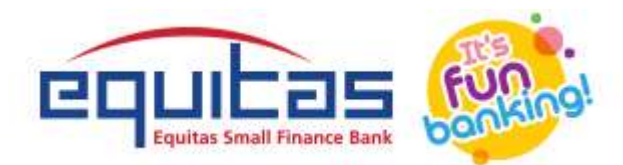

| payantest1         | hgfhfg fhighf<br>GST Manual | onfirmation       | >               | < equitas                |
|--------------------|-----------------------------|-------------------|-----------------|--------------------------|
|                    |                             | From Account      | 200001053861    |                          |
| Cartania (         | 20000105                    | Account Type      | Current         | CO Com +                 |
| R Americaniae      | (Barratta)                  | JPSC, Code        | RBISDGSTPMT     | A Draw CPU I La Parte II |
| Tienders.          | NEPT                        | Thermonthist Type | WEFT            | 11111111111111           |
|                    | .च .50.00                   | EPW Aurober       |                 | ram@vertace.com          |
| a Market Tratilier | The second second           | Ampunt            | ⇒ 50.00         |                          |
| · Upper Owten      | Terra Correla               | Associe Number    | +918056143039   |                          |
| a Reots            | 10 mar 144                  | Ernail ID         | ram@vertace.com |                          |
| & But towat        |                             | Alemante          | payment         |                          |
| × area             |                             |                   |                 |                          |
| · · ·              |                             |                   | GANCEL CONFIRM  |                          |

This page consolidates transaction information of the payment to be done, which the user can verify for final confirmation. The User must choose either one of the option below.

- Click *Edit* to redirect to the *Challan Upload* entry page for any modifications required.
- Else, Click *Confirm* to proceed with the payment.

# 2.8 OTP SCREEN

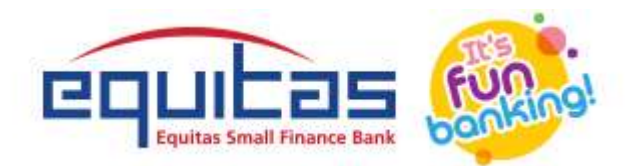

| pavantest1                                                                                          | hgfhfg fhfghf<br>GST Manual Entry |  |
|----------------------------------------------------------------------------------------------------|-----------------------------------|--|
|                                                                                                    | Cooline                           |  |
| Destributed     Account Summary     Trainfers     Dif Payments     GST Payments     Manual Transfer | The Constant Sold                 |  |
| Upload Challan  Reports  Recharge  Bulk Upload  Servicest  Settings                                 |                                   |  |

- 3. Enter the OTP received which was sent to the registered mobile number in OTP field
- 4. Click *Confirm* to confirm and initiate the transaction.
  - If OTP expires
    - Click *Re-Generate* to generate OTP again
    - o Repeat Step 1

### **2.9 TRANSFER SUCCESS**

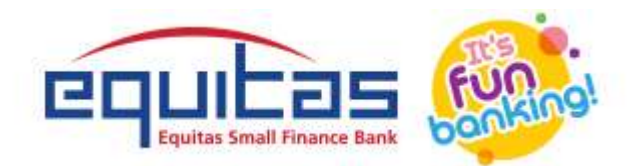

| ( anomatest )                                                                                                    |              |                   |                   | ×   | equitas |
|----------------------------------------------------------------------------------------------------|--------------|-------------------|-------------------|-----|---------|
| <ul> <li>Freedom (1997) 1997 (1997) 1997</li> <li>Freedom (1997) 1997 (1997) 1997</li> <li>Freedom (1997) 1997</li> <li>Freedom (1997) 1997&lt;</li></ul> | (Comp)       |                   |                   | Î   |         |
| · inconst<br>R accellences                                                                                                    | Annual State |                   | <b>&gt;</b>       |     |         |
| CHE (TWENDER)                                                                                                    |              | Transfer initia   | ited successfully |     |         |
| CER Su Parrante                                                                                                    |              |                   |                   |     |         |
| # attranens                                                                                                    |              | Flathereniae Mail | TXIN02281818580   | 9/1 |         |
| · Adamital Township                                                                                                    |              |                   |                   |     |         |
| a Umarithean                                                                                                    |              |                   |                   | OK  |         |
| A Avenue i                                                                                                    |              |                   |                   |     |         |
| A Benale                                                                                                    |              |                   |                   |     |         |
| (Altern Retern)                                                                                                    |              |                   |                   |     |         |
| X second                                                                                                    |              |                   |                   |     |         |
| int larra                                                                                                    |              |                   |                   |     |         |

Upon successful verification of OTP Transfer Initiated successful details displayed

- Click *Home* to return to home page
- To initiate another transfer, click Another Transfer.

## **3. CHECKER**

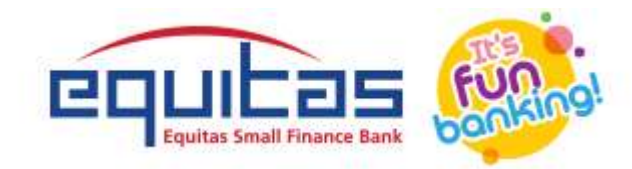

### **3.1 HOME PAGE**

- The initiated transactions by the Maker are received by the Checker.
- The Home page displays those transactions to be validated and approved for successful transaction.

| pavantest2                                                                 | <b>hgfhfg fhfghf</b><br>Dashboard                                 |                                           |                                        |                                                                            |                                             |
|----------------------------------------------------------------------------|-------------------------------------------------------------------|-------------------------------------------|----------------------------------------|----------------------------------------------------------------------------|---------------------------------------------|
| Deshboard     Deshboard     Account Summary     Transfers     Bil Payments | Assets 5,67,18,495                                                | 42                                        |                                        | Assets : 0 5.67,18,495<br>Current<br>Deposite                              | 42<br>□ 5,64,53,366.42 →<br>□ 2,65,129.00 → |
| Get Reports  Get Reports  A Recharge  Bulk Uniced                          | Pending Tasks                                                     |                                           |                                        |                                                                            | < >                                         |
| X Services<br>C Settings                                                   | Reference No.<br><u>TXN022868155903</u><br><u>TXN022718162323</u> | Date<br>28 Feb-2018<br>27 Feb-2018        | Transaction Type<br>NEFT<br>NEFT       | Initiated By<br>povenreplies@gmail.com<br>povenreplies@gmail.com           | Amount  50.00  222.00                       |
| () Logout                                                                  | TXN022710135655<br>TXN022710135655<br>TXN0222710113560            | 27-Feb-2018<br>27-Feb-2018<br>27-Feb-2018 | Fund Transfer<br>Fund Transfer<br>NEFT | pavanreplies@gmail.com<br>pavanreplies@gmail.com<br>pavanreplies@gmail.com | □ 211.00<br>□ 444.00<br>□ 100.00            |

#### **3.2 CHECKER AUTHORIZATION**

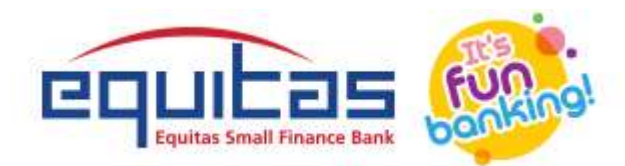

| payantest2                                                                                                    | hgfhfg fhfghf<br>Deshboerd | 1                                                                                                | ×                                                                                                 | equitas |
|----------------------------------------------------------------------------------------------------|----------------------------|--------------------------------------------------------------------------------------------------|---------------------------------------------------------------------------------------------------|---------|
|                                                                                                    |                            | Transaction Auti                                                                                 | norization                                                                                        |         |
| <ul> <li>Dermin</li> <li>Dermin</li> <li>Tender</li> <li>Tender</li> <li>Scharmen</li> <li>Scharmen</li> <li>Antener</li> <li>Scharmen</li> <li>Scharmen</li> </ul> |                            | From Account .<br>To Account<br>Danaschert Arnsunt<br>Transaction Type<br>Maker 07<br>Trinestamp | 200001053061<br>111111111111<br>= 50.00<br>NEFT<br>pavanrepiles@gmail.com<br>28-Feb-2018 03:02:50 |         |
| 4 Second<br>Procurses<br>(a Lagour                                                                                                    |                            |                                                                                                  |                                                                                                   |         |

- The User (Checker) must click on a Reference number> Displays Transaction Authorization pop-up
- To Approve, Click Authorize
  - The User is redirected to the OTP confirmation page
- To Reject, Click Reject
  - The User is redirected to the Home page, for further action

#### **3.3 OTP SCREEN**

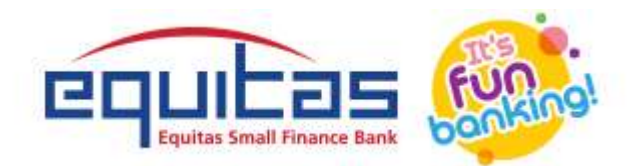

| pavantest2                                                                                                    | hgfhfg fhfghf<br>Dashboard                                                         |  |
|----------------------------------------------------------------------------------------------------|------------------------------------------------------------------------------------|--|
| Last logitus 20 fub 2018<br>15:41                                                                                                    | Continue                                                                           |  |
| <ul> <li>Deshbuard</li> <li>Account Summary</li> <li>Transfers</li> <li>Bit Payments</li> <li>Got Reports</li> <li>Got Reports</li> <li>Buk Uproad</li> <li>Services</li> <li>Settings</li> <li>Settings</li> <li>Loopet</li> </ul> | Enterona Har 28872<br>Totar One Tarte Placewood 6422<br>• • • • • Becliemenate OTE |  |
| and a sugar                                                                                                    |                                                                                    |  |

- 1. Enter the OTP received which was sent to the registered mobile number in OTP field
- 2. Click *Confirm* to confirm the details for the transaction.
  - If OTP expires
    - Click *Re-Generate OTP* to generate OTP again
    - o Repeat Step 1
  - To cancel the process click *Cancel*.

### **3.4 TRANSFER SUCCESS**

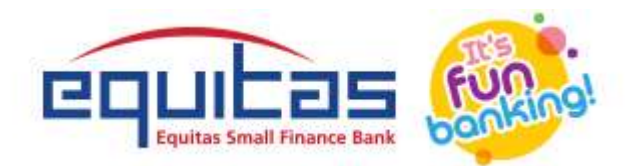

|                                                                                                    |                                                                              | equitas |
|----------------------------------------------------------------------------------------------------|------------------------------------------------------------------------------|---------|
| <ul> <li>Looker</li> <li>Jooser</li> <li>Looker</li> <li>Looker</li> <li>Looker</li> <li>Looker</li> <li>Looker</li> <li>Looker</li> <li>Looker</li> <li>Looker</li> <li>Looker</li> <li>Looker</li> <li>Looker</li> </ul> | Thank You, Authorization Successful<br>Antworce Me N059180000425233<br>CLOSE |         |

Upon successful verification of OTP, Transfer confirmation details are displayed

- Click *CLOSE* to return to home page
- The User (Checker) can make note of the reference number for future references.

The Transaction procedure is now completed with a message stating that "Your transaction has been shared successfully". Click OK to proceed.

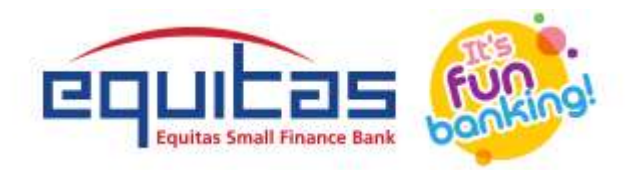

| pavantest2                 | hgfhfg fhfghf<br>Deshboard |                |                            |                        | equitas     |  |
|----------------------------|----------------------------|----------------|----------------------------|------------------------|-------------|--|
|                            | Relationship Overv         | iew            |                            | Account Summa          | ny .        |  |
|                            | Aspets 5.57.18.445         | 42 Information |                            | Anarts   0 8.87.18.445 | 64          |  |
| Account Summary            |                            | 11040350       | 0                          | Deposite               | 2,65,129,00 |  |
| Transfers.                 |                            | Yourh          | ransaction has been shared |                        |             |  |
| Bit Payments               |                            | 10001          | successfully               |                        |             |  |
| Git Auporta                | 100 Steel - 100            | lage of the    |                            | ок                     |             |  |
| Technor                    | Pending Tasks              |                |                            |                        | 4.5         |  |
| Bai Otroat                 | Reference No.              | Diste          | Transaction Type           | Initiated By           | Amount      |  |
| Ke Services                | -TXPH02223381-#2323        | 27 #40-2018    | ALFT                       | pevening/lesgipmal.com | 222.00      |  |
| 🗱 Settings                 | TXN222718135055            |                | Fuest Transfer             |                        | = 211.00    |  |
| Finiculities               | DN02718122904              |                | Fund Transfer              |                        | = 444.00    |  |
| <ul> <li>Lugnut</li> </ul> | TXM022710111640            | 27-#mp-2018    | NET                        | penerniplesgigmuit.com | □ 100.00    |  |
|                            |                            |                |                            |                        |             |  |

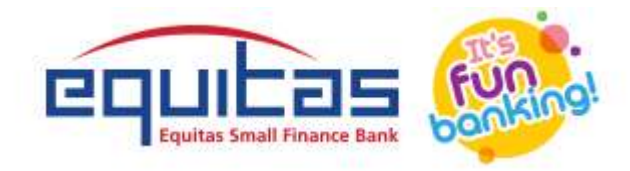

### 4. REPORTS

Reports section helps the user to generate transaction reports based on either a pre-defined month range or a particular period.

| pay  | vantest1                  | hgfhfg fhfghf<br>Reports    |   |
|------|---------------------------|-----------------------------|---|
|      | legin at 20 Feb 2010<br>2 |                             |   |
|      | Dethhosed                 |                             | _ |
| -    |                           | 200001053061 View Statement |   |
| - 20 | Account Summary           | Transaction Period          |   |
| =    | Transfero                 |                             |   |
| •    | Bill Payments             |                             |   |
| =    | GST Payments              |                             |   |
|      | Manual Transfer           |                             |   |
|      | Upiced Challen            |                             |   |
|      | Reports                   |                             |   |
| A    | Recharge                  |                             |   |
| å    | Bulk Upload               |                             |   |
| *    | Services                  |                             |   |
| o;   | Settings                  |                             |   |

#### • Select Account Number

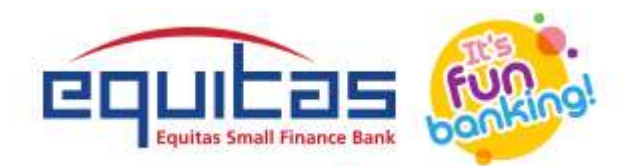

- o If Transaction Date is selected
  - Select *From Date* and *To Date*
  - Select File Type PDF/Excel
  - Click View
- If *Transaction Period* is selected
  - Select *Month range*
  - Select File Type>PDF/Excel
  - Click View

#### **REPORT DETAILS**

- Select Download file type> PDF/Excel> Click Download
- Click Cancel> Navigates to Home

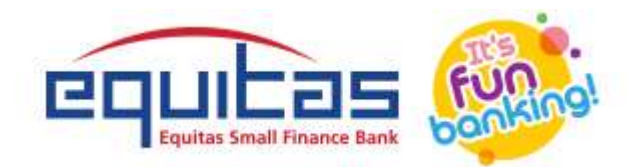

| pa       | vantest1                        | hgfhfg fhfghf<br>Reports |               |              |             |                                                                    |                                          |                               |
|----------|---------------------------------|--------------------------|---------------|--------------|-------------|--------------------------------------------------------------------|------------------------------------------|-------------------------------|
|          |                                 | Cancel                   |               |              |             | Dewnload As                                                        |                                          | ×                             |
| <b>8</b> | Deshboard<br>Account Summary    | Account Number 200001    | 530x1         |              |             |                                                                    |                                          | Download                      |
| =        | Transfers                       | Data                     | Boneficiary   | Mode         | Amount      | Remarka                                                            | Mobile No / Email ID                     | UTR No                        |
|          | <b>Bill Payments</b>            | 02-Jan 2020              | 825040055055  | RTGS<br>"New | C 4.50      | 05T                                                                |                                          | DIG2017102712283<br>386600002 |
| , B      | GST Payments<br>Manual Transfer | 02-Mai-2020              |               | NEFT         | B1.00       | NEFT DR-N3381700003951<br>91-GST-RBISOGSTPMT-EQU<br>ITAS BANK      | 919952075336<br>beritagivertace.co       | N33817000039519<br>1          |
| •        | Upload Challan<br>Reports       | 02-Mar-2020              | 1111111111111 | NEFT         | □ 1.00      | MEFT DR-N0381700003951<br>92-GST-RBISOGSTPMT-EQU<br>ITAS BANK      | 919952075336<br>bentagivertace.co        | N33817000039519<br>2          |
| A        | Recharge                        | 02-Mai-2020              |               | RTGS         | 2,00,000.00 | RTISS DR-RBISOGSTPMT-G<br>STEQUITAS BANK ESFBRS<br>201712040002863 | 919952075336<br>benita@vertace.co        | ESFBR5201712045<br>0002863    |
| •        | Bulk Uploed                     | 82-Mar-2023              |               | RTGS         | 0 4.50      | GST                                                                | 919952075336<br>benitagivertace.co.<br>m | ESFBR5201712045<br>0002863    |
| di       | Settings                        | 02-Mar-2020              |               | NEFT         | 01.00       | NEFT OR-NO401700003952<br>04-GST-RB/SOGSTPMT-EQU<br>ITAS-BANK      | 919952075336<br>bentagivertace co.<br>m  | N34017000039520<br>4          |
|          | Enimator                        |                          |               |              |             | ETCO NELERIMOSTRUTE                                                | 0100010101036                            |                               |

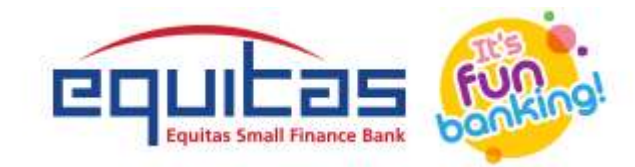

# MOBILE BANKING

The following are the features covered as part of the Mobile Banking application.

|     | Features            |
|-----|---------------------|
| 1   | Login               |
| 2   | Dashboard           |
| 3   | GST Menu Page       |
| 4   | Manual Transfer     |
| 4.1 | Confirmation Screen |
| 4.2 | OTP Screen          |
| 4.3 | Transfer Success    |
| 5   | Challan Upload      |
| 5.1 | Confirmation Screen |
| 5.2 | OTP Screen          |
| 5.3 | Transfer Success    |
| 6   | Reports             |

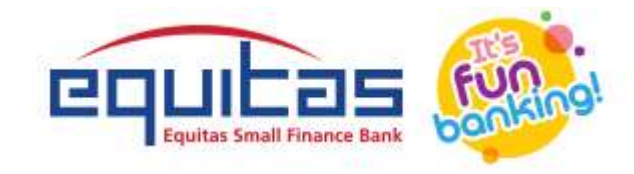

# 1. LOGIN

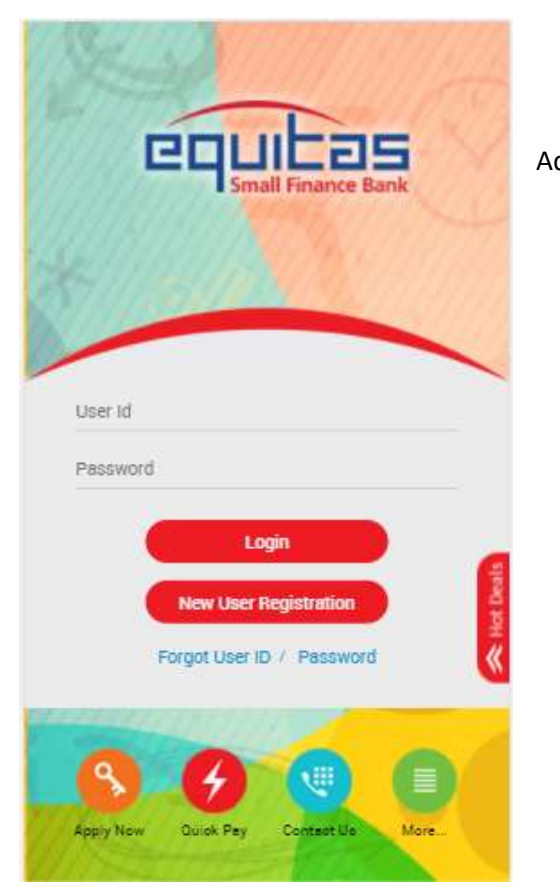

• The User is prompted for the credentials to be used for log-in (as displayed in the left image).

• The App will process the User ID and password for authentication and upon successful authentication the Admin Home page will be displayed.

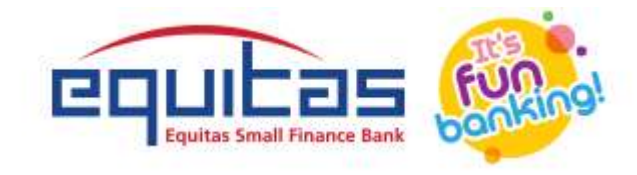

### 2. DASHBOARD

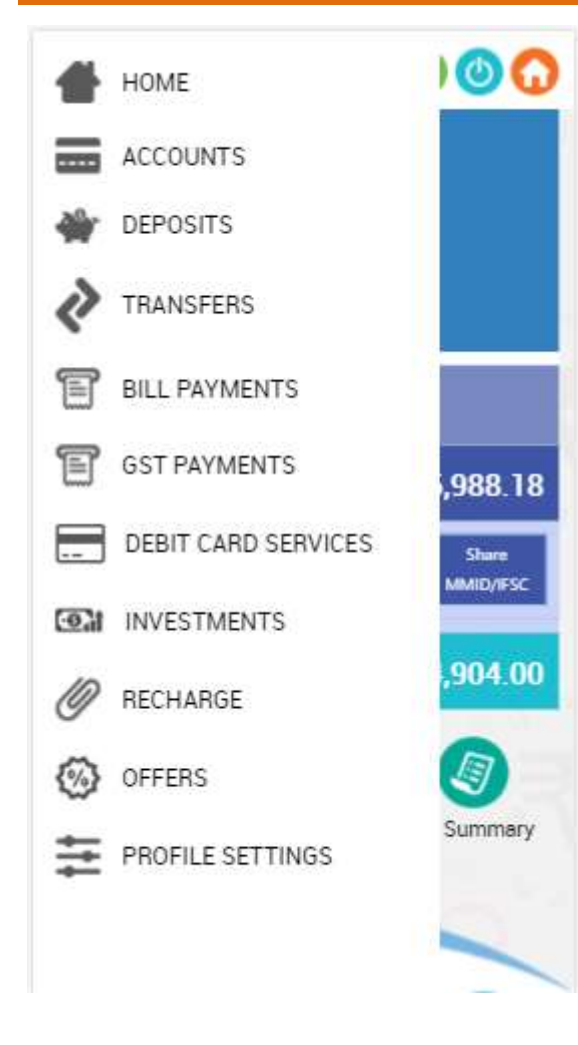

Following options are available to the user and will be explained in detail in the further sections

- GST Payments
- Reports

The Dashboard is now opened (as shown in the image in the right), and upon swiping the screen from left to the right, the operations which are available for Mobile banking is shown. However, our scope is limited to the '**GST PAYMENTS'** section only.

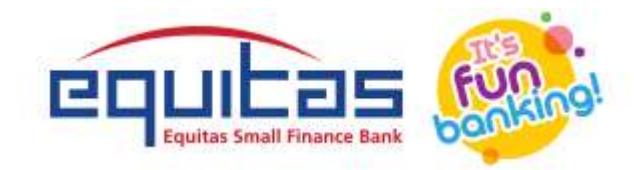

# 3. GST MENU PAGE

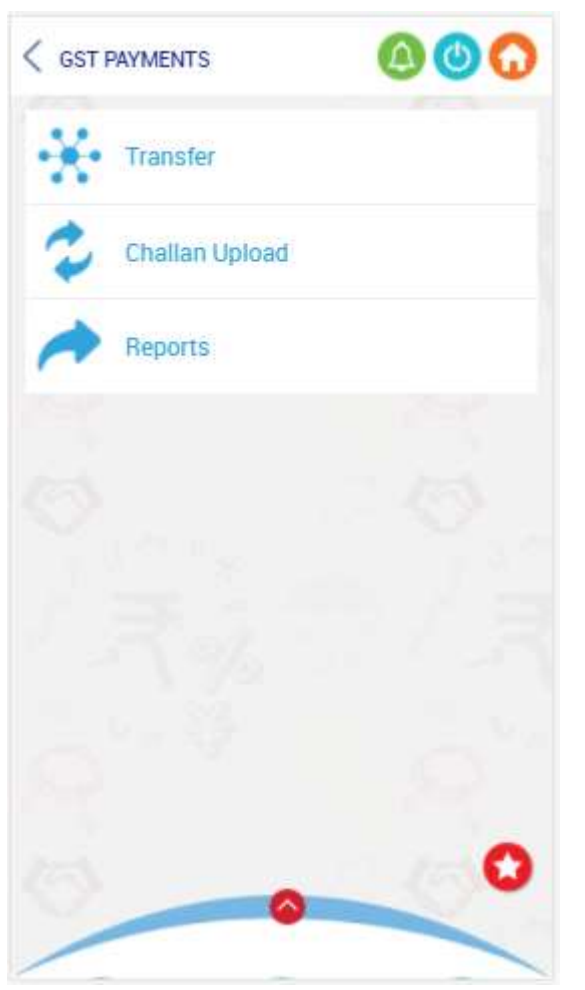

Following are the options available under GST Payments tab.

- Transfer
- Challan Upload
- Reports

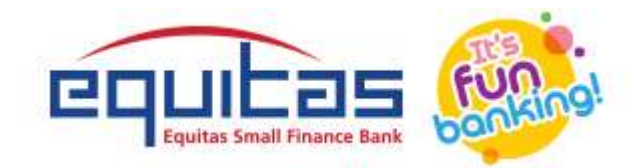

# 4. MANUAL TRANSFER

|    |                                                                                                    | < GST PAYMENTS                      | 000 |
|----|----------------------------------------------------------------------------------------------------|-------------------------------------|-----|
|    |                                                                                                    | Transfer                            |     |
| 1. | User must select <i>Transfer</i> button                                                                | From Account                        |     |
| 2. | Select Account number from Drop down box                                                               | 100000777379                        | ۲   |
|    | a. Beneficiary Account Type will be displayed by default                                               | Equiteo Benk Ltst                   |     |
| 3. | Select a Preferred Mode                                                                                | Beneficiary Account Type<br>Current |     |
|    | a. NEFT/RTGS                                                                                           | Preffered Mode                      |     |
| 4. | Fill-in the CPIN Number and Re-Enter CPIN Number                                                       | NEFT                                | ۲   |
| 5. | Enter the amount in Amount field                                                                       | CPIN Number*                        |     |
|    | a. IFSC code will be displayed by default                                                              |                                     |     |
| 6. | Enter Mobile Number and Email ID to which OTP and successful transaction E-mail will be received later | Re-Enter CPIN Number *              |     |
|    | respectively.                                                                                          | Amount                              |     |
| 7. | Select <i>Confirm</i>                                                                                  | IFSC Code *<br>RBIS0GSTPMT          |     |
|    |                                                                                                    | Mobile Number* 919150616576         | 0   |

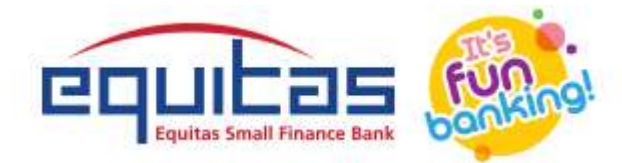

### 4.1 CONFIRMATION SCREEN

This page consolidates transaction information of the payment to be done, which the user can veri-

fy for final confirmation. The User must choose either one of the option below.

- Click *Edit* to redirect to the *Manual Transfer* entry page for any modifications required.
- Else, Click *Confirm* to proceed with the payment.

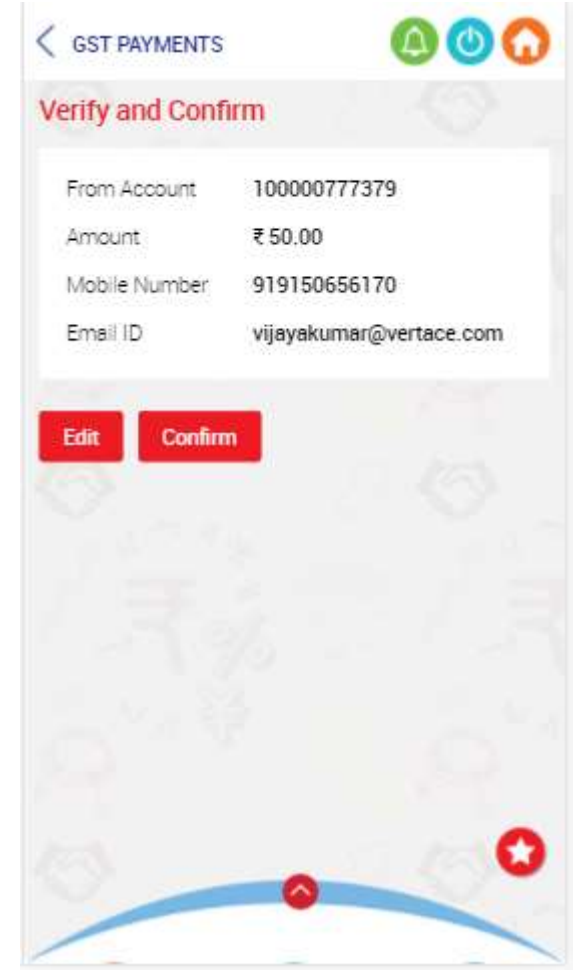

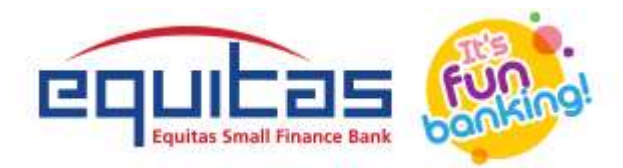

#### **4.2 OTP SCREEN**

- 1. Enter the OTP received which was sent to the registered mobile number in OTP field
- 2. Click *Confirm* to confirm and initiate the transaction.
  - If OTP expires
    - Click *Re-Generate* to generate OTP again
    - o Repeat Step 1

| GST PAYMENTS       | 000                       |
|--------------------|---------------------------|
| OTP has been sent  | to your registered mobile |
| Refere             | nce Number :              |
|                    | 29125                     |
|                    |                           |
| OTP will expire in | 01:55 Minutes             |
| Re Generate Co     | nfirm                     |
|                    |                           |
|                    |                           |
|                    |                           |
|                    |                           |
|                    |                           |
| 0                  | 0                         |
|                    |                           |

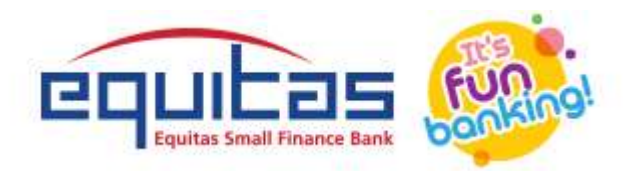

#### **4.3 TRANSFER SUCCESS**

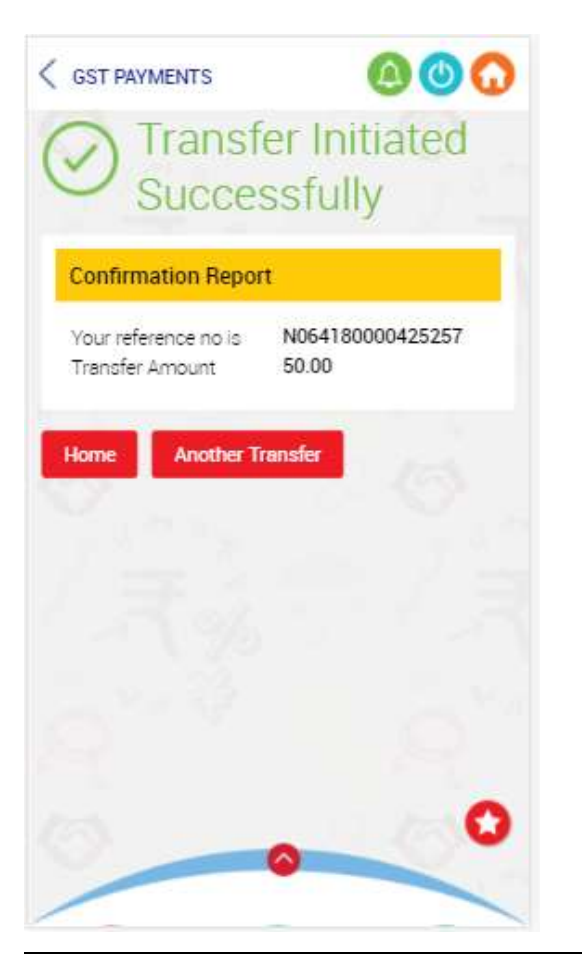

Upon successful verification of OTP Transfer Initiated successful details displayed

- Click *Home* to return to home page
- To initiate another transfer, click Another Transfer.

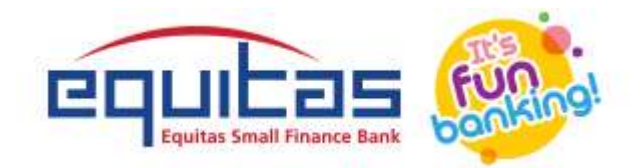

## 5. CHALLAN UPLOAD

- 1. Click *Choose File*. Select Challan PDF from your mobile.
- 2. Displays file name, Click Upload button

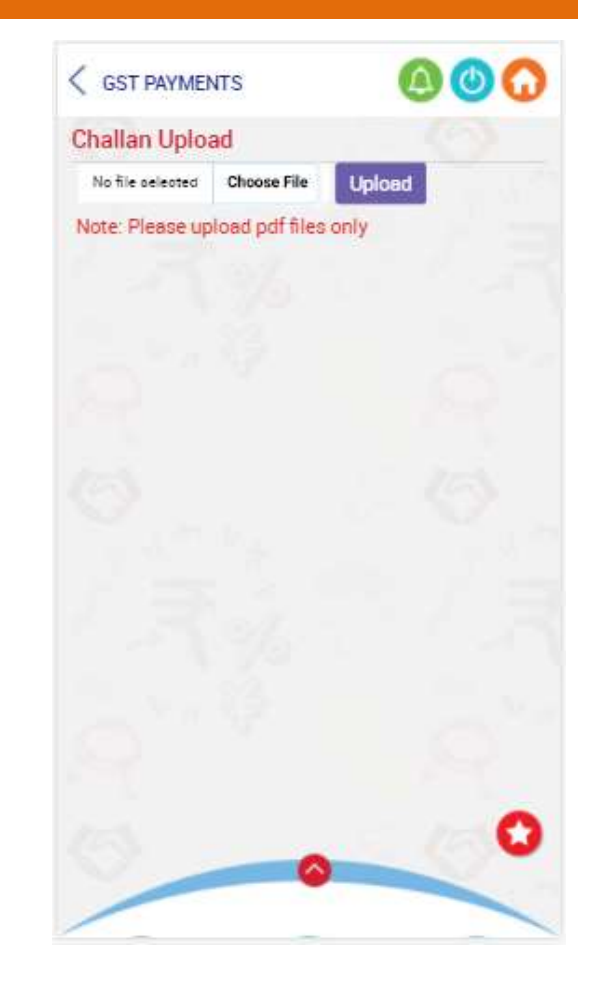

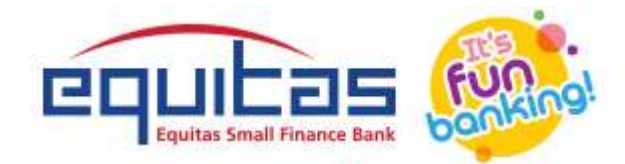

#### **5.1 CONFIRMATION SCREEN**

This page consolidates transaction information of the payment to be done, which the user can verify for final confirmation. The User must choose either one of the option below.

- Click *Edit* to redirect to the *Challan Upload* entry page for any modifications required.
- Else, Click *Confirm* to proceed with the payment.

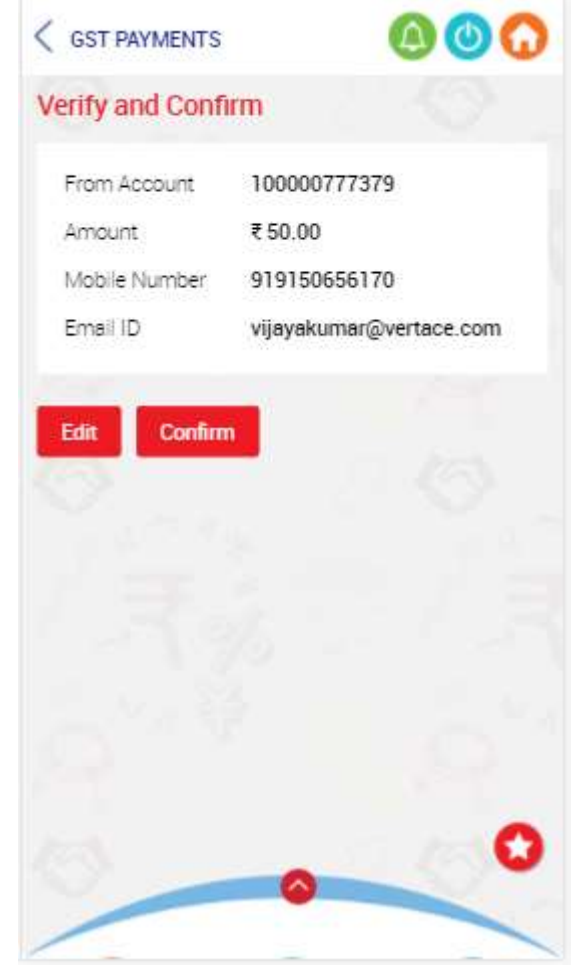

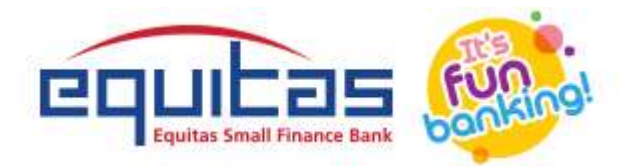

### **5.2 OTP SCREEN**

- 1. Enter the OTP received which was sent to the registered mobile number in OTP field
- 2. Click *Confirm* to confirm and initiate the transaction.
  - If OTP expires
    - Click *Re-Generate* to generate OTP again
    - o Repeat Step 1

| < GST PAYMENTS     |              | 000             |
|--------------------|--------------|-----------------|
| OTP has been sen   | t to your re | gistered mobile |
| Refere             | nce Numb     | er :            |
|                    | 29125        |                 |
|                    |              |                 |
| OTP will expire in | 01:55        | Minutes         |
| -                  |              |                 |
| Re Generate C      | onfirm       |                 |
|                    |              |                 |
|                    |              |                 |
|                    |              |                 |
|                    |              |                 |
|                    |              |                 |
|                    |              |                 |
|                    |              |                 |
|                    |              | 0               |
| -                  | 0            |                 |
|                    |              |                 |

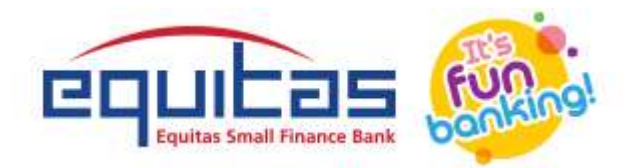

### **5.3 TRANSFER SUCCESS**

Upon successful verification of OTP Transfer Initiated successful details displayed

- Click *Home* to return to home page
- To initiate another transfer, click Another Transfer.

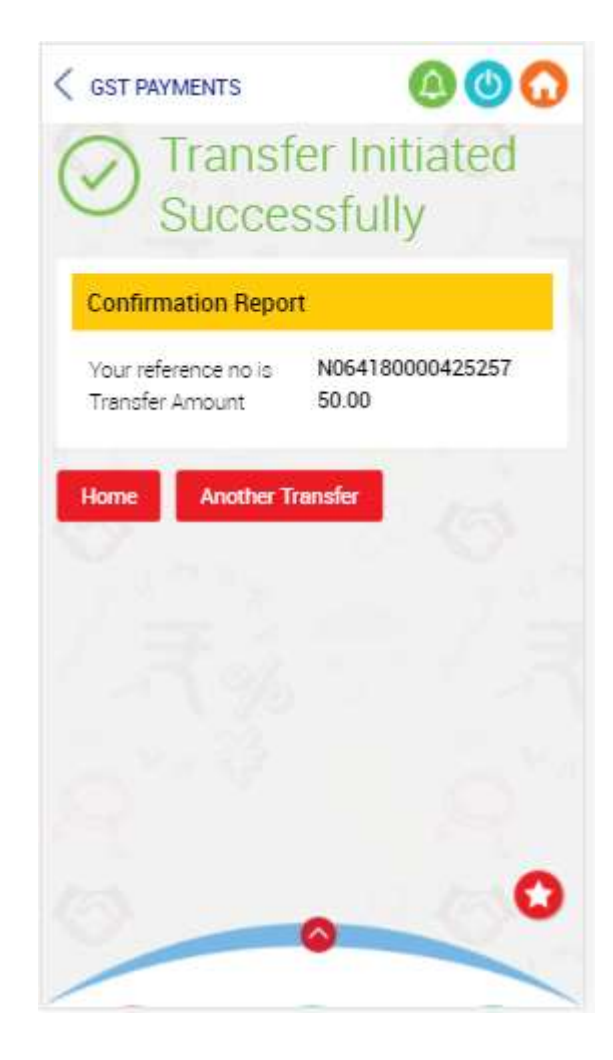

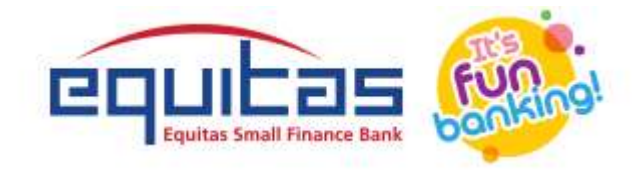

### 6. REPORTS

Reports section helps the user to generate transaction reports based on either a pre-defined month range or a particular period.

- Select Account Number
  - o If Transaction Date is selected
    - Select From Date and To Date
    - Select File Type PDF/Excel
    - Click View
  - If *Transaction Period* is selected
    - Select *Month range*
    - Select File Type>PDF/Excel
    - Click View

| < REPORTS                                       | 000   |
|-------------------------------------------------|-------|
| Reports                                         |       |
| Account Number                                  |       |
| 100000777379                                    | ۲     |
| Transaction Type                                |       |
| (     Transaction Date )     Transaction Period |       |
| From Date *                                     |       |
| 06-Mar-2020                                     |       |
| To Date *                                       |       |
| 31-Jul-2020                                     |       |
| Download As                                     |       |
| PDF                                             | ۲     |
|                                                 |       |
| View                                            |       |
|                                                 | ~     |
| 0                                               | - COV |
|                                                 |       |

#### **REPORT DETAILS**

- Transaction Details displayed>Now the user can view transaction details
- Transaction Details displayed>Select"<PAYMENT DETAILS" in the top left corner to get back to the dashboard.

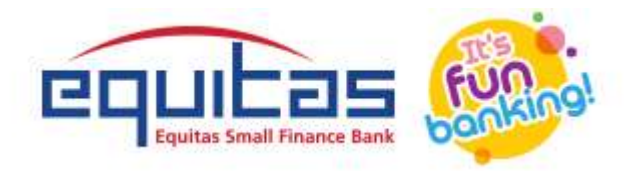

#### A PAYMENT DETAILS

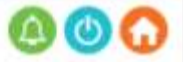

#### A/C No:100000777379

16-Mar-2020 17083600000929 NEFT 101.00 NEFT DR-N346170000395289-GST-RBIS0GSTPMT-EQUITAS BANK 917667277575 pavankumark@equitasbank.com N346170000395289

#### 16-Mar-2020

12345678901234 NEFT 101.99 NEFT DR-N346170000395292-GST-RBIS0GSTPMT-EQUITAS BANK 917667277575 pavankumark@equitasbank.com N346170000395292

#### 16-Mar-2020

12345678901234 NEFT 12.91 NEFT DR-N353170000405198-GST-RBIS0GSTPMT-EQUITAS BANK 917667277575 pavankumark@equitasbank.com N353170000405198

#### 16-Mar-2020

12345678901234 NEFT 2,00,000.00 NEFT DR-N353170000405199-GST-RBIS0GSTPMT-EQUITAS BANK 917667277

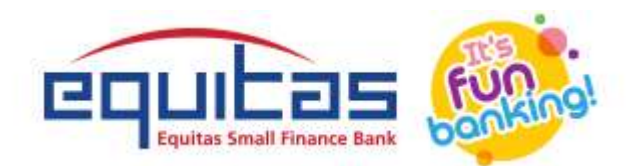

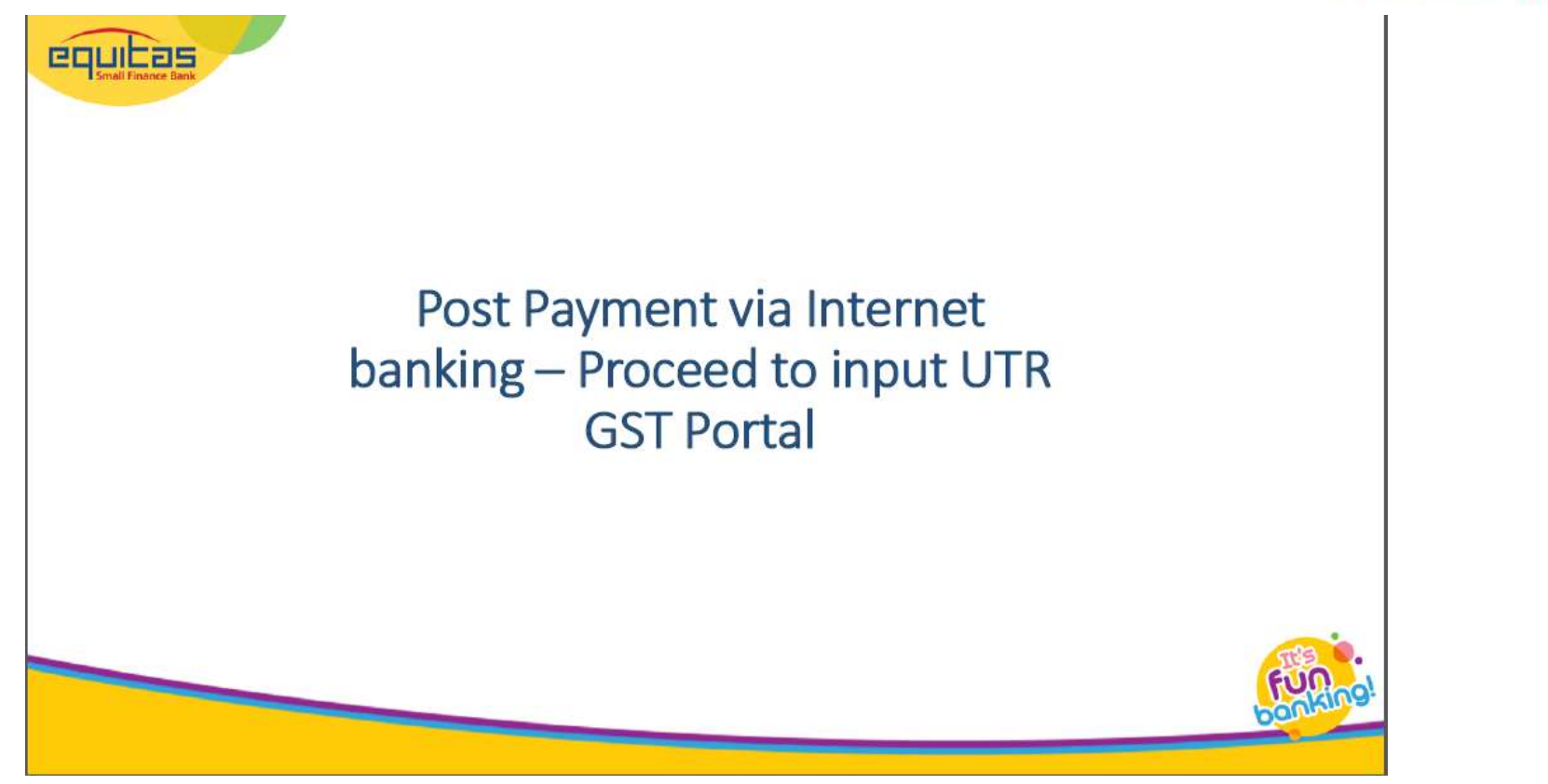

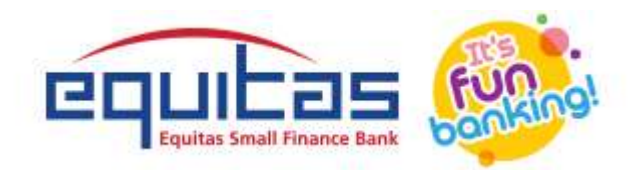

#### Step 1

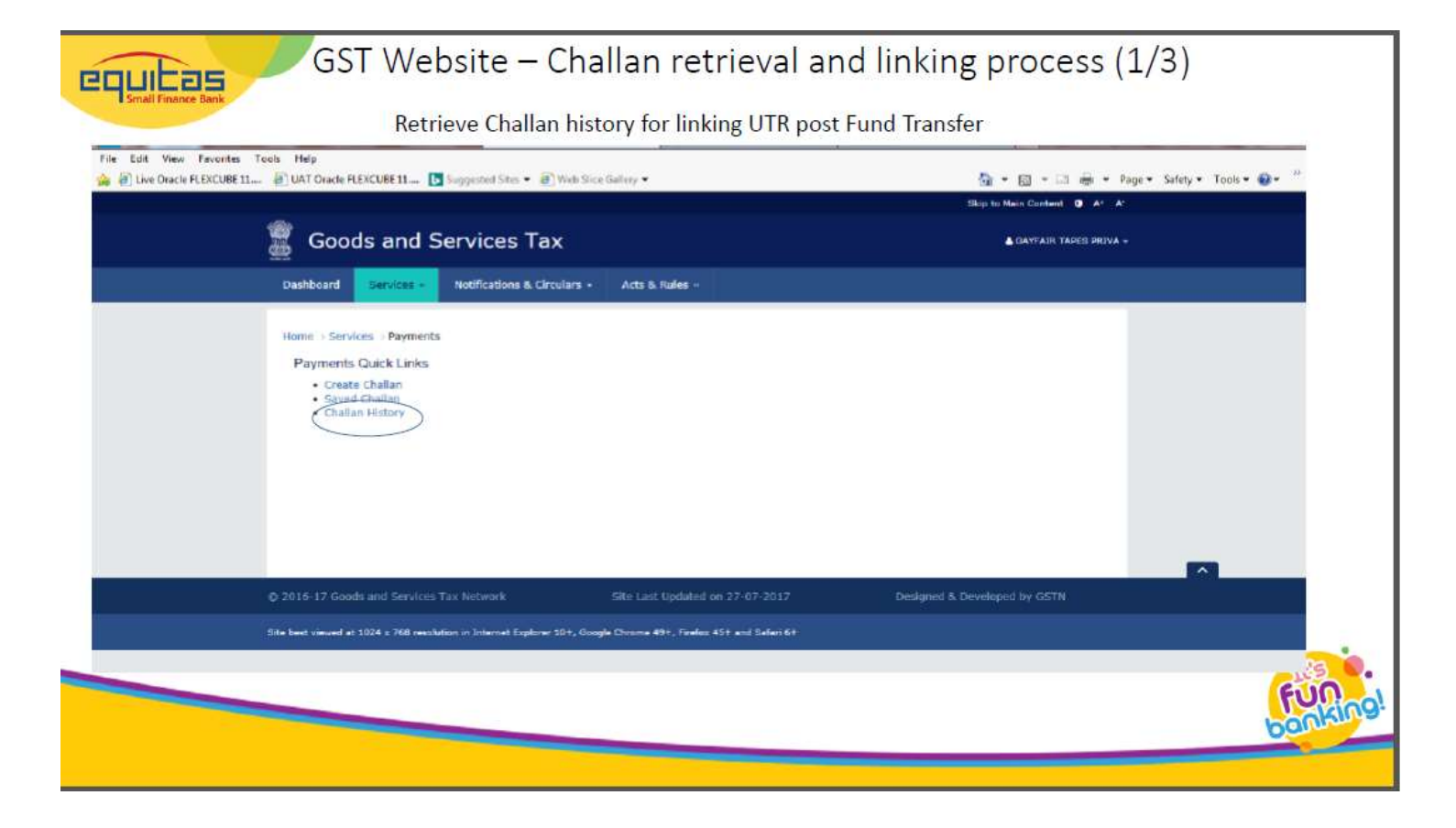

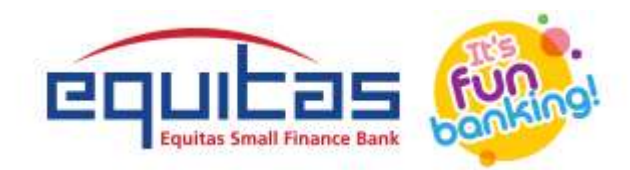

### Step 2

|                                     |                                  |                      |                   |             | Skip                 | to Main Content 0 A* A   |
|-------------------------------------|----------------------------------|----------------------|-------------------|-------------|----------------------|--------------------------|
| 🖉 Goods and S                       | Services Tax                     |                      |                   |             |                      | SAYFAIR TAPES PRIVA -    |
| Dashboard Services -                | Notifications & Circulars        | s - Acts & Rule      | 5 -               |             |                      |                          |
| Dashboard Payment Challa            | n History                        |                      |                   |             |                      | Q English                |
| Create Challan                      |                                  | Saved Challan        |                   | с           | hallan History       |                          |
| CPIN*<br>Enter CPIN                 | SEARCH                           | l.                   |                   |             | • 17                 | dicetes mandatory fields |
| CPIN ÷                              | Created On                       | Amount (?) :         | Mode              | Expiry Date | Deposit Date :       | Deposit Status           |
| 17083500000929                      | 09/08/2017 10:49:36              | allan                | NEFT/RTGS         | 24/08/2017  |                      | NOT PAID                 |
| © 2016-17 Goods and Services        | s Tax Network                    | Site Last Upd        | ated on           | Designe     | d & Developed by GST | n                        |
| Site best viewed at 1024 x 758 reso | lution in Internet Explorer 10+, | Google Chrome 45+, F | refor 45+ and Saf | ari 6+      |                      |                          |

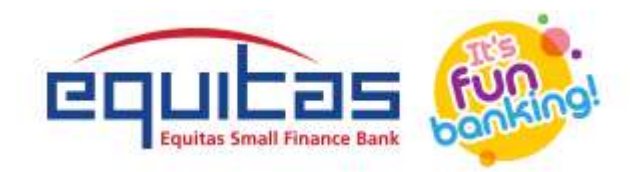

#### Step 3

| Goods and Service                                   | es Tax                                              | CAYFAIR TAPES PRIVA -        |
|-----------------------------------------------------|-----------------------------------------------------|------------------------------|
| Dashbaard Sequires - Netificati                     | nne & Circulture - Arte & Pulse -                   |                              |
| Dashboard Payment Uptade UTR                        | uns a circulars - Mus a Rules -                     | € English                    |
| LINK UTR                                            |                                                     |                              |
| Enter UTR*                                          | Confirm                                             | UTR*                         |
|                                                     |                                                     |                              |
| *                                                   | ENTER LITE# from                                    | VIEW CHALLAN LINK UTR        |
|                                                     | Equitas internet                                    |                              |
|                                                     | banking / from                                      | Link UTR for                 |
|                                                     | Branch to LINK                                      | transaction                  |
| © 2016-17 Goods and Services Tax Network            | c Site Last Updated on                              | Designed & Developed by GSTN |
| Site best viewed at 1024 x 768 resolution in Intern | et Explorer 10+, Google Chrome 48+, Firefux 45+ and | Safari 6+                    |

### FREQUENTLY ASKED QUESTIONS

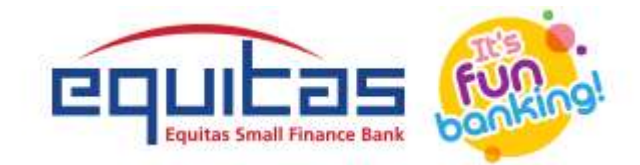

# What is GST?

The Goods and Services Tax, or GST, is a new tax that will be levied on the sale and purchase of goods and services. Unlike existing taxes in India, the GST will be applied to the value added at each stage of the supply chain of a product, rather than on the total value of the product at each stage. Buyers will get input tax credits for the tax paid on the purchase of goods and services, which they can offset with the tax to be paid on the supply of goods and services. As a result, the customer who purchases the product at the end of the supply chain process will pay only the tax applied by the last seller in the supply chain.

# What is GSTIN?

Good and Service Tax Identification Number (GSTIN) is a 15 – digits state-wise PAN based number to be used to identify businesses registered under GST.

# What are the GST payments features offered by ESFB?

Our GST payments modules offered following features: -

- 1. Hassle Free payments: can pay their GST regardless of their location.
- 2. Ease of revenue remittance to the Government's account
- 3. Allowing challan to upload to reduce typo errors
- 4. GST payments enabled in Equitas RIB/CIB/MB
- 5. No need to add CPIN as beneficiary
- 6. Details report for GST payments which can use for reconciliation
- 7. No need to stand in long queues or write cheques or fill challans in two copies
- 8. No Need to visit our branches
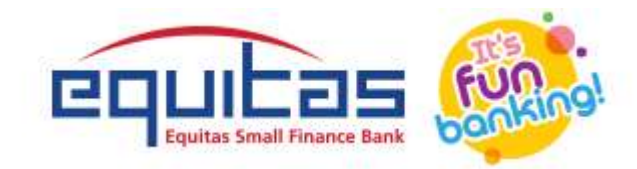

9. Details reports on payments made through GST menu

### What is a CPIN?

CPIN stands for Common Portal Identification Number (CPIN) given at the time of generation of challan. It's a 14 digits unique number to identify the challan.

#### What is the validity of CPIN?

CPIN valid for 15 calendar days.

#### Can I make payment after Challan expired?

NO, always check Challan expiry date and pay before expiry date.

# I made payment after the Challan expiry date and it was accepted by the bank. The payment status is still not updated on the GST Portal. What should I do? If the Challan was accepted by bank, the status should be updated.

Since the payment was made after the expiry date, it cannot be updated. If the bank has accepted the payment, it would be rejected by GST portal. In such a scenario, approach the bank branch where you made the payment and seek a refund for the same if it is not reverse to your account.

**Offline Payment Tip:** Always verify that the Challan has not expired before leaving for making the payment at the bank.

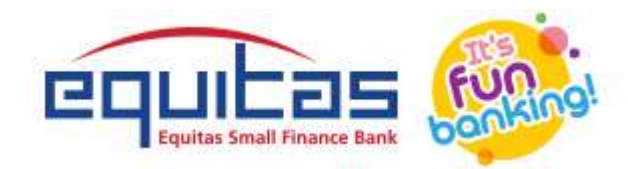

# What is the transaction limits for GST payments?

It will follow NEFT/RTGS transaction limits only

# Is it necessary to add beneficiary in GST payments

No, Adding CPIN as beneficiary is not required

## What is challan upload?

For your convenience and to avoid error, ESFB offering to upload GST challan where CPIN, Amt will be auto populated and customer should just click on submit.

# Whom should I contact if transaction failed?

Please call to our customer care 1800 3000 1222 or write to customerservice@equitasbank.com

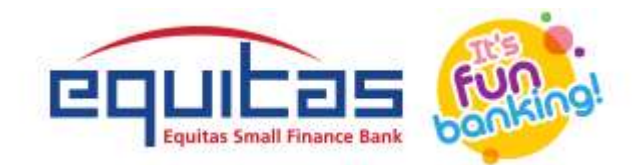

# Thank you